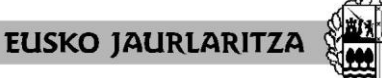

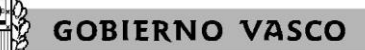

HEZKUNTZA SAILA

Administrazio eta Zerbitzuen Sailburuordetza Langileak Kudeatzeko Zuzendaritza DEPARTAMENTO DE EDUCACIÓN Viceconsejería de Administración y Servicios Dirección de Gestión de Personal

# IKASTURTE HASIERAKO ESLEIPENA 2024-2025

## PRAKTIKALDIA EGIN BEHAR DUTEN IRAKASLEAK

Aplikazioaren eskuliburua

Vitoria-Gasteiz, 2024-2025

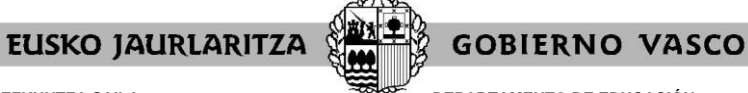

DEPARTAMENTO DE EDUCACIÓN Viceconsejería de Administración y Servicios Dirección de Gestión de Personal

### 0. AURKIBIDEA

| Atala |                                                                                                    | Orria |
|-------|----------------------------------------------------------------------------------------------------|-------|
| I     | Eskabidea egiteko behar den ekipoa                                                                                                    | 3     |
| II    | Nola sartu aplikazioan                                                                                                    | 4     |
| III   | Pasahitzak berreskuratzeko zerbitzua                                                                                                    | 6     |
| IV    | Hasierako pantaila orokorra                                                                                                    | 8     |
| V     | Lanpostuen zerrenda                                                                                                    | 9     |
| VI    | Eskabidearen alta/Identifikazio eta parte hartzeko datuen pantaila                                                                          | 11    |
| VII   | Eskaerak sartzeko pantaila orokorra                                                                                                    | 12    |
| VIII  | Nola egin eskaera bat                                                                                                    | 13    |
| IX    | Nola egin eskaera zehatzak                                                                                                    | 14    |
| х     | Nola egin eskaera generikoak                                                                                                    | 15    |
| XI    | Nola ezabatu eskaera bat                                                                                                    | 17    |
| XII   | Nola aldatu eskaera bat                                                                                                    | 18    |
| XIII  | Nola tartekatu eskaera bat                                                                                                    | 19    |
| XIV   | Nola inprimatu sartutako eskaerak                                                                                                    | 21    |
| XV    | Nola irten eskaeratik                                                                                                    | 24    |
| XVI   | Zein egoeratan dagoen eskaera epea zabalik dagoen bitartean eta                                                                             | 25    |
| XVII  | Oniritzia                                                                                                    | 26    |
| XVIII | Zein egoeratan dagoen eskaera oniritzia eman eta gero edo epea                                                                              | 27    |
| XIX   | Partaidearen orria, esleipen-emaitza zelan ikusi eta behin-behineko<br>ebazpenaren kontrako erreklamazioak (soilik abuztuko<br>prozesurako) | 28    |
| XX    | Arreta zerbitzua                                                                                                    | 30    |

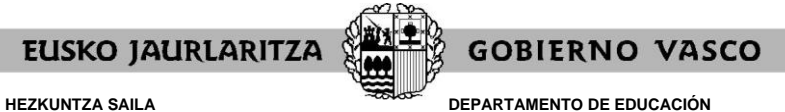

DEPARTAMENTO DE EDUCACIÓN Viceconsejería de Administración y Servicios Dirección de Gestión de Personal

#### I. ESKABIDEA EGITEKO BEHAR DEN EKIPOA

Prozesuan parte hartzeko eskabide elektronikoa **edozein ordenagailutatik** bete daiteke, baldin eta **Interneteko konexioa** badu.

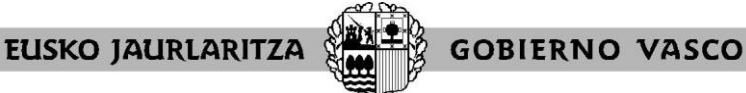

DEPARTAMENTO DE EDUCACIÓN Viceconsejería de Administración y Servicios Dirección de Gestión de Personal

#### II. NOLA SARTU APLIKAZIOAN

Ordenagailua Internetera konektatu eta gero, **jo** <u>https://hezigunea.hezkuntza.ejiedes.net/eu/inicio</u> helbide elektronikora.

Jarraian, "Zure erabiltzailearekin identifikatu" izeneko koadro bat azalduko da.

• Erregistratuta dauden erabiltzaileek Hezigunean sartzeko erabiltzailea eta pasahitza edo XLNETS erabiltzailea sartu behar dituzte.

| ure erabilt           | zailearekin ident                       | ifika | tu                                                        |                                                                  |
|-----------------------|-----------------------------------------|-------|-----------------------------------------------------------|------------------------------------------------------------------|
| Saioa hasi<br>NAN/AIZ | Acceso mediante<br>usuario y contraseña |       | XLNETS bidezko sarbidea<br>XLNets erabiltzailearekin id   | Acceso mediante<br>XLNETS<br>dentifikatu zaitezke hemen sakatuta |
| Kontuari esleitutako  | pasahitza<br>dura                       |       | Giltza bidezko sarbidea<br>Giltzarekin identifikatu zaite | ezke hemen sakatuta                                              |
| Izen-ematea Pasahit   | za ahaztu duzu                          |       |                                                           |                                                                  |

 Erabiltzaileak, erregistratuta ez badaude, erregistroan sartu behar dira, "<u>Izen-</u> <u>ematea</u>" ataletik.

Dokumentu mota hautatu behar da (NAN/bizileku-baimena), hautatutako aukeraren zenbakia sartu, iraungitze-data (NANaren kasuan) eta azken jaiotze-data. Eremu guztiak bete ondoren, egiaztapen-testua sartuko da, eta, ondoren, dena zuzena dela baieztatuko da, "Datuak betetzen direla baieztatzen dut" aukeraren bidez. Dena behar bezala bete ondoren, aurrera jarraituko dugu.

| VAN                         | $\sim$                          | * NAN      | * Iraungitze-data |  |
|-----------------------------|---------------------------------|------------|-------------------|--|
| NAN<br>AIZ/AIT/EGOITZA-BAIN | MENA                            | (9999999Z) | (YYYY/MM/DD)      |  |
| Jaiotze data                |                                 |            |                   |  |
| YYY/MM/DD)                  |                                 |            |                   |  |
| 1006                        | Testu egiaztapena (Beharrezkoa) |            |                   |  |

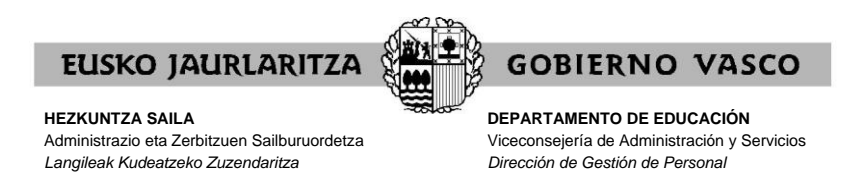

Telefono zenbaki bat eta posta maila sartzen dira. Hara helduko da erregistroa bukatuta dagoela adierazten duen mezua.

| Erregistroa - Datu pertsonalak |                             |           |          |        |
|--------------------------------|-----------------------------|-----------|----------|--------|
| NAN                            | Iraunoitze-data             |           |          |        |
| Lehenengo izena                | Abizena 1                   | Abizena 2 |          |        |
| Generoa                        | Jalotze data                |           |          |        |
| Posta elektronikoko helbidea   | Telefono mugikorra          |           |          |        |
| Nazionalitatea                 | KORRESPONDENTZIA HIZKUNTZA. |           |          |        |
|                                |                             |           | Ezeztatu | Amaitu |

NAN zenbaki bat eta pasahitz bat iritsiko dira (sartutako postara), eta lehen sarbide batean sartu beharko dira.

Jasotako datuekin identifikatu eta pasahitza aldatzeko aukera agertuko da.

| Zure erabiltzailearekin identifika                                                | ntu                                                                                            |
|-----------------------------------------------------------------------------------|------------------------------------------------------------------------------------------------|
| Saioa hasi<br>NAN/AIZ                                                             | XLNETS bidezko sarbidea         XLNets erabiltzailearekin identifikatu zaitezke hemen sakatuta |
| Kontuari esleitutako pasahitza Sarrera sinadura Izen-ematea Pasahitza ahaztu duzu | <b>Giltza bidezko sarbidea</b><br>Giltzarekin identifikatu zaitezke hemen sakatuta             |

| Contraseña vieja | Contraseña nueva | <ul> <li>Introduce de nuevo la nueva contraseña</li> </ul> |
|------------------|------------------|------------------------------------------------------------|

Hau eginda gero prozesua bukatzen da eta sartu ahal izango gara pasahitz berriaren bidez.

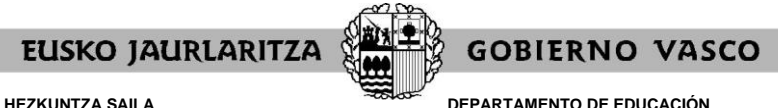

DEPARTAMENTO DE EDUCACIÓN Viceconsejería de Administración y Servicios Dirección de Gestión de Personal

#### III. PASAHITZAK BERRESKURATZEKO ZERBITZUA

Aurreko atalean azaldutakoa gorabehera, **ez badakizu** zeintzuk diren zure erabiltzailea eta pasahitza, **pasahitza berreskuratzeko zerbitzura** jo ahal duzu.

Zerbitzu horren bidez, Hezkuntza Sailak Hezigunean **sartzeko pasahitz berria** emango dizu sms edo posta elektronikoz, hau da, zuk horretarako ematen duzun telefonora edo postakontura.

Horretarako, klik egin behar duzu "Zure erabiltzaileareakin identifikatu" koadroaren azpiazpian azaltzen den "Pasahitza ahaztu duzu"n.

| Zure erabiltzailearekin identifil                  | katu                                                                                           |
|----------------------------------------------------|------------------------------------------------------------------------------------------------|
| Saioa hasi<br>NAN/AIZ                              | XLNETS bidezko sarbidea         XLNets erabiltzailearekin identifikatu zaitezke hemen sakatuta |
| Kontuari esleitutako pasahitza<br>Sarrera sinadura | Giltza bidezko sarbidea<br>Giltzarekin identifikatu zaitezke hemen sakatuta                    |
| Izen-ematea Pasahitza ahaztu duzu                  |                                                                                                |

Hori egin eta gero pantaila bat azalduko da eta bertan datu hauek sartu beharko dituzu:

- Nortasun-agiri mota
- Nortasun-agiriaren zenbakia letra barne (Adibidez: 99999999Z)
- Nortasun-agiriaren iraungitze-data (UUUU/HH/EE)

| Sartu ondoren eskatutako informazioa pasahitza berreskuratzen jarraitzeko.        |                         |                   |
|-----------------------------------------------------------------------------------|-------------------------|-------------------|
|                                                                                   | * NAN                   | * iraungitze-data |
|                                                                                   | (9999999Z)              | (YYYY/MM/DD)      |
| * Jaiotze data                                                                    |                         |                   |
| (YYYY/MM/DD)                                                                      |                         |                   |
| Testu egiaztapena (Beharrezkoa)                                                   |                         |                   |
| Baieztazen dut eman ditudan datuak benetakoak direla eta ez nagoela beste pertsor | na baten datuak ematen. |                   |

Gainera, adierazi egin beharko duzu:

• Jaioteguna

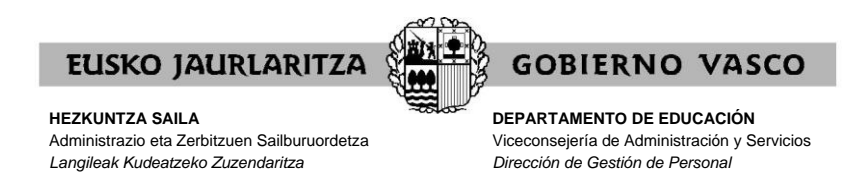

Ondoren, bete"Testu egiaztapena" bere ezkerreko laukian agertzen denarekin

| Sartu ondoren eskatutako informa | azioa pasahitza berreskuratzen jarraitzeko.           |                        |                 |
|----------------------------------|-------------------------------------------------------|------------------------|-----------------|
| • DOKUMENTU MOTA                 | ~                                                     | * NAN                  | * Iraungitze-da |
|                                  |                                                       | (99999999Z)            | (YYYY/MM/DD)    |
| * Jaiotze data                   |                                                       |                        |                 |
| (YYYY/MM/DD)                     | anti-ania-tanana (Paharra-kaa)                        |                        |                 |
| 2043                             |                                                       |                        |                 |
| Baieztazen dut eman ditudan      | datuak benetakoak direla eta ez nagoela beste pertson | a baten datuak ematen. |                 |

eta markatu emandako datuak benetakoak direla eta ez zaudela beste pertsona baten datuak ematen ari baieztatzeko laukia.

Azkenik, sakatu "Jarraitu".

Minutu batzuen buruan klabe berria jasoko duzu, eta horrekin zerbitzura sartu ahal izango zara.

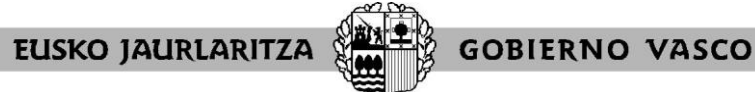

DEPARTAMENTO DE EDUCACIÓN Viceconsejería de Administración y Servicios Dirección de Gestión de Personal

### IV. HASIERAKO PANTAILA OROKORRA

Zure erabiltzailea eta pasahitza sartu eta gero, sakatu "Sarrera sinadura

| Izapideak langileen sailarekin     |                                                      |
|------------------------------------|------------------------------------------------------|
| 🖀 Hasiera                          | Administrazio-izapideak                              |
| Eremu parteonala                   | • *OPE 2016. Cuerpo de Secundaria                    |
|                                    | • *OPE 2018. Cuerpo de Secundaria                    |
| Nire datu laboralak                | • 2019ko EPE. Maisu-maistrak, Kontserbatorioak eta l |
| Izapideak langileen sailarekin     | • 2019ko EPE. Maisu-maistrak, Kontserbatorioak eta I |
| Nire eskaerak<br>Nire prestakuntza | Bigarren Hezkuntza eta Lanbide Hezike                |
| Información de prevención          | Garbikela eta<br>sukaldaritaa<br>Umpieza<br>y Cocina |
|                                    | • EPE2017. Maisu-maistren kidegoa                    |
| 🖭 Informazioa eta berriak          | • Enplegu Publikoaren Eskaintza 2014-2015            |
|                                    | Haurreskolak - Zerrenda-irekiera                     |
|                                    | <ul> <li>IRALE ikastaroak 2018-2019</li> </ul>       |
|                                    | Ikasturte hasierako esleipena                        |
|                                    |                                                      |

Aukeratu "<u>Eremu pertsonala</u>" / "<u>Izapideak langileen sailarekin</u>" / "<u>Ikasturte hasierako</u> <u>esleipena</u>".

Prozeduraren beraren pantailara zuzenean sartuko zara. Pantaila horretan bi aukera dituzu:

- eskabideari alta ematea ("<u>Eskabidean sartzeko</u>" botoia sakatzen baduzu).
- prozesuan eskaintzen diren lanpostuak kontsultatzea (dagokien botoietan sakatzen baduzu: edo edo edo ).

|                        | ESKABIDEA Eskabidean sartzeko Ontzat Emana                                                            |
|------------------------|----------------------------------------------------------------------------------------------------|
| IKHA                   | Eskaera bete ondoren, ONIRITZIA eskatzen da, emandako datuak eskaera foi<br>ofizioz formalizatuko da. |
| IKASTURTE ADJUDICACIÓN | PLAZA HUTSEN ZERRENDA                                                                                 |
| ESLEIPENA DE CURSO     |                                                                                                    |
|                        | OpenOffice.org                                                                                        |
|                        |                                                                                                    |

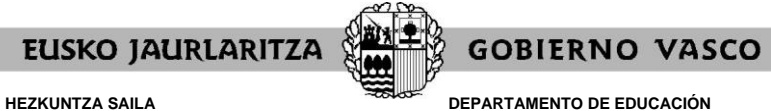

DEPARTAMENTO DE EDUCACIÓN Viceconsejería de Administración y Servicios Dirección de Gestión de Personal

#### V. LANPOSTUEN ZERRENDA

"LANPOSTU HUTSEN ZERRENDA" atalean dauden botoiak erabilita, prozesuan eskaintzen diren lanpostu guztiak jasotzen dituen zerrenda lortuko duzu.

Zerrenda, EXCEL formatuan 🛎 agertuko da, erabiltzaileak lanpostuak ordenatu ahal izan ditzan bere gustuan.

| 🚑 h  | ttp://w | ww.eu  | skadi.ejiedes.net/r | 33-2287/es/ | contenidos/informacion/die | 3/es_vacantes/adjuntos/vac | - RCAGV       |                                    | _ 8 × |
|------|---------|--------|---------------------|-------------|----------------------------|----------------------------|---------------|------------------------------------|-------|
| Arc  | hivo E  | dición | Ver Insertar For    | mato Herran | nientas Datos Ira Favorito | os Ayuda                   |               |                                    |       |
|      | E1      |        | r fx                |             |                            |                            |               |                                    |       |
|      | A       | В      | C                   | D           | E                          | F                          | G             | Н                                  | 4     |
| 1    |         |        |                     |             |                            | 1                          |               |                                    |       |
| 2    |         |        |                     |             |                            |                            |               |                                    | IK    |
| 3    |         |        |                     |             |                            |                            |               |                                    |       |
| 5    |         |        | HURR.ZENB           | L.H.        | BARRUTIA                   | UDALERRIA                  | IKASTET. KOD. | IKASTETXEA                         |       |
| 6    |         |        | NUM. ORDEN          | Т.Н.        | CIRCUNSCRIPCION            | MUNICIPIO                  | COD.CENTRO    | CENTRO                             |       |
| 400  | 400     |        | 12693               | BIZKAIA     | MARGEN DERECHA             | PLENTZIA                   | 015143        | IES URIBE-KOSTA BHI                |       |
| 401  | 401     |        | 12694               | BIZKAJA     | MARGEN DERECHA             | PLENTZIA                   | 015143        | IES URIBE-KOSTA BHI                |       |
| 402  | 402     |        | 12695               | BIZKAIA     | MARGEN DERECHA             | PLENTZIA                   | 015143        | IES URIBE-KOSTA BHI                |       |
| 403  | 403     |        | 12696               | BIZKAIA     | MARGEN DERECHA             | PLENTZIA                   | 015143        | IES URIBE-KOSTA BHI                |       |
| 404  | 404     |        | 12697               | BIZKAIA     | MARGEN DERECHA             | PLENTZIA                   | 015143        | IES URIBE-KOSTA BHI                |       |
| 405  | 405     |        | 1270                | BIZKAIA     | MARGEN IZQUIERDA           | PORTUGALETE                | 014928        | IES BALLONTI BHI                   |       |
| 406  | 406     |        | 12701               | BIZKAIA     | MARGEN DERECHA             | PLENTZIA                   | 015143        | IES URIBE-KOSTA BHI                |       |
| 407  | 407     |        | 12703               | BIZKAJA     | MARGEN DERECHA             | PLENTZIA                   | 015143        | IES URIBE-KOSTA BHI                |       |
|      | 408     |        | 12704               | BIZKAIA     | BILBAO                     | BILBAO                     | 015112        | IEFPS ELORRIETA-ERREKA MARI GLHBI  |       |
| 408  |         |        |                     |             |                            |                            |               |                                    |       |
| 409  | 409     |        | 12705               | BIZKAIA     | BILBAO                     | BILBAO                     | 015112        | IEFPS ELORRIETA-ERREKA MARI GLHBI  |       |
|      | 410     |        | 12700               | DIZKAIA     | DILDAU                     | DILBAU                     | 015112        |                                    |       |
| 410  | 411     |        | 12707               |             |                            |                            | 015112        | IEEDS ELODDIETA EDDEVA MADI GI UDI |       |
|      | 411     |        | 12/0/               | DILINAN     | DILDRO                     | DIEDRO                     | 013112        | TELL 2 EGUINE PACINERA MART OF DI  |       |
| 411  |         |        |                     |             |                            |                            |               |                                    |       |
| 412  | 412     |        | 12708               | BIZKAJA     | BILBAO                     | BILBAO                     | 015112        | IEFPS ELORRIETA-ERREKA MARI GLHBI  |       |
| 413  | 413     |        | 12709               | BIZKAJA     | BILBAO                     | BILBAO                     | 015112        | IEFPS ELORRIETA-ERREKA MARI GLHBI  |       |
| 414  | 414     |        | 12710               | BIZKAIA     | BILBAO                     | BILBAO                     | 015112        | IEFPS ELORRIETA-ERREKA MARI GLHBI  |       |
| 415  | 415     |        | 12711               | BIZKAJA     | BILBAO                     | BILBAO                     | 015112        | IEFPS ELORRIETA-ERREKA MARI GLHBI  |       |
| 416  | 416     |        | 12712               | BIZKAIA     | BILBAO                     | BILBAO                     | 015112        | IEFPS ELORRIETA-ERREKA MARI OLHBI  |       |
| 417  | 417     |        | 12713               | BIZKAJA     | BILBAO                     | BILBAO                     | 015112        | IEFPS ELORRIETA-ERREKA MARI GLHBI  |       |
| 418  | 418     |        | 12714               | BIZKAJA     | BILBAO                     | BILBAO                     | 015112        | IEFPS ELORRIETA-ERREKA MARI GLHBI  |       |
| 419  | 419     |        | 12717               | BIZKAIA     | BILBAO                     | BILBAO                     | 015112        | IEFPS ELORRIETA-ERREKA MARI GLHBI  |       |
| 14 4 | H       | Plaza  | hutsen Vacantes /   |             |                            |                            |               |                                    | •     |

| 📇 h  | 🚇 http://www.euskadi.ejiedes.net/i33-2287/es/contenidos/informacion/die3/es_vacantes/adjuntos/vac - RCAGV 📃 🛃 🗙 |                              |    |           |                                         |          |            |                                                                                                    |  |
|------|----------------------------------------------------------------------------------------------------|------------------------------|----|-----------|-----------------------------------------|----------|------------|----------------------------------------------------------------------------------------------------|--|
| Arch | Archivo Edición Ver Insertar Formato Herramientas Datos Ira Favoritos Aguda 😷                                   |                              |    |           |                                         |          |            |                                                                                                    |  |
|      | J6 🔻 🏂 ASIGNATURA                                                                                               |                              |    |           |                                         |          |            |                                                                                                    |  |
|      | 1                                                                                                    | J                            | K  | L         | M                                       | N        | 0          | P 🔺                                                                                                    |  |
| 1    |                                                                                                    |                              |    |           |                                         |          |            |                                                                                                    |  |
| 3    | STURTE                                                                                                    | E HASIERA / COMIENZO DE CURS | 0  |           |                                         |          |            |                                                                                                    |  |
| 5    | MALA                                                                                                    | IKASGAIA                     | HE | DERRIGIO. | ORDUAK                                  | BAIMENA  | LANP. MOTA | OHARRA                                                                                                    |  |
| 6    | NIVEL                                                                                                    | ASIGNATURA                   | PL | PRECEP.   | HORAS                                   | LICENCIA | TIPO PLAZA | OBSERVACI                                                                                                    |  |
| 400  | 20                                                                                                    | BIOLOGIA Y GEOLOGIA          | 2  | VENCIDA   |                                         |          | ORDINARIA  |                                                                                                    |  |
| 401  | 20                                                                                                    | PSICOLOGIA PEDAGOGIA         | 2  | VENCIDA   |                                         |          | ORDINARIA  |                                                                                                    |  |
| 402  | 20                                                                                                    | EDUCACION FISICA             | 1  | SIN FECHA |                                         |          | ORDINARIA  |                                                                                                    |  |
| 403  | 20                                                                                                    | EDUCACION FISICA             | 2  | VENCIDA   |                                         |          | ORDINARIA  |                                                                                                    |  |
| 404  | 20                                                                                                    | TECNOLOGIA                   | 2  | VENCIDA   |                                         |          | ORDINARIA  |                                                                                                    |  |
| 405  | 26                                                                                                    | MATEMATICAS                  | 2  | VENCIDA   |                                         |          | ORDINARIA  |                                                                                                    |  |
| 406  | 20                                                                                                    | ADMINISTRACION EMPR.         | 1  | SIN FECHA |                                         |          | ORDINARIA  |                                                                                                    |  |
| 407  | 20                                                                                                    | PC.GESTION ADMINIST.         | 1  | SIN FECHA |                                         |          | ORDINARIA  |                                                                                                    |  |
| 408  | 20                                                                                                    | FRANCES                      | 1  | SIN FECHA |                                         |          | ORDINARIA  | "SECRETARIADO: FRANCES; AGENCI<br>INFORM. Y COMERC. TURIS TICA: FR/                                                                                                 |  |
| 409  | 20                                                                                                    | FRANCES                      | 2  | VENCIDA   |                                         |          | ORDINARIA  |                                                                                                    |  |
|      | 20                                                                                                    | INGLES                       | 1  | SIN FECHA |                                         |          | ORDINARIA  | CICLOS: INFORMÁTICA (DESARROLL<br>ADMINISTRACIÓN SISTEMAS, MAÑAP<br>INFORMÁTICOS, FABRICACIÓN MECÁ<br>MECANIZADO PROYECTOS MECÁNIC<br>INSTALACIONES AUTOMATIZADAS E |  |
| 410  |                                                                                                    |                              |    |           |                                         |          |            | ELECTROTÉCNICA                                                                                                    |  |
| 411  | 20                                                                                                    | INGLES                       | 1  | SIN FECHA |                                         |          | ORDINARIA  | CICLOS: COMERC IO INTERNACIONA<br>COMERCIO MEDIO<br>2H                                                                                                    |  |
| 412  | 20                                                                                                    | INGLES                       | 1  | SIN FECHA |                                         |          | ORDINARIA  | "CICLOS: INFORMACION Y COMERCI/<br>AGENCIA DE VIAJES, ADMIN ISTRACI(<br>URBANÍSTICOS;<br>REFUERZO 2H."                                                              |  |
| 413  | 20                                                                                                    | INGLES                       | 1  | SIN FECHA |                                         |          | ORDINARIA  |                                                                                                    |  |
| 414  | 20                                                                                                    | INGLES                       | 2  | VENCIDA   |                                         |          | ORDINARIA  |                                                                                                    |  |
| 415  | 20                                                                                                    | INGLES                       | 2  | VENCIDA   |                                         |          | ORDINARIA  | SECRETARIA SECCIÓN ELORRIETA:<br>ACCESO A CICLOS 3H. LA OFERTA F<br>TARDE A PARTIR DE LAS 18 HORAS I                                                                |  |
| 416  | 20                                                                                                    | LENGUA Y LITER.VASCA         | 2  | VENCIDA   |                                         |          | ORDINARIA  |                                                                                                    |  |
| 417  | 20                                                                                                    | GEOGRAFIA E HISTORIA         | 1  | SIN FECHA |                                         |          | ORDINARIA  |                                                                                                    |  |
| 418  | 20                                                                                                    | GEOGRAFIA E HISTORIA         | 1  | SIN FECHA | · • • • • • • • • • • • • • • • • • • • |          | ORDINARIA  |                                                                                                    |  |
| 419  | 20                                                                                                    | LENGUA CAST.Y LITER.         | 1  | SIN FECHA |                                         |          | ORDINARIA  | -                                                                                                    |  |
| 14 4 | N                                                                                                    | Plaza hutsen Vacantes /      |    |           |                                         |          |            |                                                                                                    |  |
| ē    |                                                                                                    |                              |    |           |                                         |          |            | Zona desconocida                                                                                                    |  |

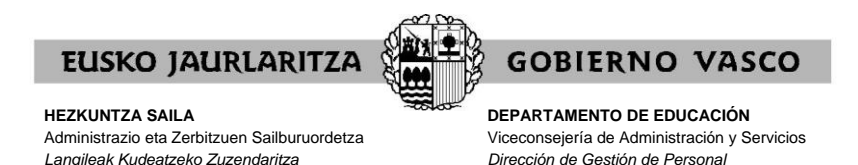

Zerrenda bera **PDF formatuan** is ere duzu eskuragarri (baina horretan erabiltzaileari ez dio uzten ez aldatzen ez ordenatzen). Formatu hori erabili da orain arte ikasturte-hasierako esleipenetarako). Hezkuntza Administrazioak zerrendak bi modutan antolatuta jarriko ditu formatu horretan:

- espezialitate, maila, hizkuntza-eskakizun, derrigortasun-egun, lurralde historiko, bilgune, udalerri, ikastetxe-kodea
- lurralde historiko, bilgune, udalerri, ikastetxe-kode, espezialitate, maila, hizkuntzaeskakizun, derrigortasun-eguna

|                                                                                                    |                                                                                                    | _                 |                                       |                        | _       |                                 |                              |                                               |                        |                |              |
|----------------------------------------------------------------------------------------------------|----------------------------------------------------------------------------------------------------|-------------------|---------------------------------------|------------------------|---------|---------------------------------|------------------------------|-----------------------------------------------|------------------------|----------------|--------------|
|                                                                                                    |                                                                                                    |                   |                                       |                        |         |                                 |                              |                                               |                        |                |              |
| * 8.2.2.2. *                                                                                                    |                                                                                                    |                   | -* 12                                 | RETEXTS BALLERA, CORES | 20 3E C | 0620                            |                              |                                               |                        | GR8. / MAS     |              |
| DATA/TETR: 2010/07/07                                                                                                    |                                                                                                    |                   | Lie                                   | POSSUES ESPERIALLISTA  | 20 25 2 | LADAS                           |                              |                                               |                        | 258./92F 1716  | 124          |
|                                                                                                    |                                                                                                    |                   |                                       |                        |         |                                 |                              |                                               |                        |                |              |
| INACTO CA                                                                                                    | CUALEDRIA.<br>MINICIPEO                                                                                                    | 1907.6.<br>0620.6 | MANTENINE DEFAIL<br>MINAGENT ERECEPTI | 10AGA15F 12598.        | CESERO  | LASTONIT MITS.<br>TIPO DE FLADA | BOOEDA.<br>BETRACION         | NO.9. SELET. BATHERS<br>E. MD. AMER. LICENCES | 3.0. 8505<br>8.0. 8509 | CERCEPOREPCIOS | 1.F.<br>T.F. |
| CLOCKA VIS ELSETA LIE                                                                                                    | CLIETA                                                                                                    | 12246             | L6 0950 2 VEFEILA                     | C. ISTAFTIL            | A45     | z esconzia                      | TACANCE                      | 15                                            |                        | ALTO DEDR      | SERVICE.     |
| 1.2 DUMA.                                                                                                    | ELGETA                                                                                                    | -                 | 18 CORS 2 VERTICA                     | ER. DED. TRAMESUTION   | 348     | X DCORDER                       | 7000475                      | 18                                            |                        | 2170 0550      | 617731808.   |
| L/E DLADA.                                                                                                    |                                                                                                    |                   |                                       |                        |         |                                 |                              |                                               |                        |                |              |
| OUCCUS CER LUIS DOLLER BY                                                                                                    | CONCRIPTION                                                                                                    | 92223             | 16 0950 2 VEFCILA                     | C. ISTAFTIL            | 245     | 7 ORCOBRIA                      | 780852                       |                                               |                        | ALTO DEDA      | 61271209.    |
| CLOCK OF LINE STRID, D-                                                                                                    | RECORDERS.                                                                                                    | 228.78            | LA CORT & COURTA                      | E PERSONA              |         | r changes to                    | CORRECT IN ADDRESS           |                                               |                        | S1TD 1880.     | CTTTTTTTT    |
| COMPACT INTO ACTUAL 187                                                                                                    | F#9201377A                                                                                                    | 12501             | 14 CORL 2 VECTOR                      | 5.20730013             | 3.08    | X OCCUPATE                      | TACALE AND ADDRESS OF TACALE |                                               |                        | 3370 7890.     | 01777400     |
| CLOCK OF LITS SUSID, 127                                                                                                    | FMICR13775                                                                                                    | 00501             | 14 COLL 2 VALUES                      | 5.20130213             | 345     | 7 00000000                      | TACANCE.                     |                                               |                        | ALTO DEAL      | 61771809     |
| OLDOWN CRF LITTS SITELIN, INC.                                                                                                    | LUCCREPTIA.                                                                                                    | 12115             | 14 OTRI 2 VIPULLA                     | 00071-707              | 248     | r ozcoszta                      | TACAPTE                      |                                               |                        | ALTO DENS.     | 01771808     |
| ALTON OF LITE STATES INT<br>1/2 PLAN                                                                                                    | RECORDENTS.                                                                                                    | 121.17            | LA CORE 2 UNITED                      | 101283                 | A01     | 4 CALIBRATE                     | WALLARTS.                    |                                               |                        | RATO DERM.     | 017010/0     |
| OLDOWS CHE LITTS BORNIN, 187                                                                                                    | EMICO 12 725                                                                                                    | 32511             | 18 CORE S ARACHA                      | ER. DED. TRAMESCOLO.   | 248     | 3 0000033                       | WOM'D                        | 18                                            |                        | 2170 0850.     | 012233400.   |
| OLTIDE CERA AMERICATE MET                                                                                                    | ABARANTE (BORTRACOR                                                                                                    | 12501             | LE OUTR & MECHA                       | ERA PROPERTY           | A48     | r osconata                      | TATANTE                      |                                               |                        | SITO DENS.     | 31271809     |
| CLIER CEPA ADDARTS NOT                                                                                                    | ARRANTE (ADDITIONIC)                                                                                                    | 12882             | LA GATA O MECHA                       | EFA HARRATICAE         | 248     | r chronath                      | WACKNER.                     |                                               |                        | SITO DESS.     | 01703360     |
| CARLON CREA ADDARDER NOT                                                                                                    | REPORTS (HOUTSACCE                                                                                                    | 12101             | LA MATE D MARCHES                     | ers march represent    | 2.48    | <ul> <li>chromette</li> </ul>   | TACAN'N.                     |                                               |                        | SITO TERS.     | creature.    |
| CUPCOD ILS ADDROADS INC.<br>L/S SLASA                                                                                                    | ADDATATE D.S.D.BOOR                                                                                                    | 2022              | to used it which a                    | LE. NO. TERADOUTUR     | A45     | A DEUBSIA                       | VACAPULE                     | 15                                            |                        | ALTO DEUX      | STRUCTOR.    |
| CLIEGO CEP REPRINTE MERIE MINUEA LAS                                                                                                    | ADDRUGTE ( SOB TRACCE                                                                                                    | 28746             | 14 ORDO Z VEPCHA                      | E. DEPARTIL            | A48     | X CRECOBULE                     | VACANTE                      |                                               |                        | SLTD DEER.     | 01931808     |
| CLIEGO CRE PARAMONE MERIE MUNICA LAS                                                                                                    | ABABARATE, HORDBARDE                                                                                                    | 28748             | 14 OTRO 2 VECTIA                      | E. DIFATUR             | 248     | r carconata                     | TACANTR.                     |                                               |                        | SLTD DESS.     | 01731802     |
| CONTRACTOR ADDRESS INTO ADDRESS INTO ADDRESS ADDRESS A | ADDALL D.S.D.BALD                                                                                                    | 29752             | 15 0950 2 VEFCIER                     | C. INTANTIL            | 345     | 7 OCCURRENT.                    | VALAPIE                      |                                               |                        | ALTO DEDA.     | SERVICE.     |
| CONTRACTOR ADDRESS IN A DREAM AND ADDRESS ADDRESS ADDR | ADDIALS D.S.D.B.C.S.                                                                                                    | 20154             | to they is adding                     | C. INTANTIL            | 445     | CONTRACTS.                      | VALAPILL                     |                                               |                        | ALTO LINK.     | STRUCTURE.   |
| CLEICH CLE ADMINITE MINT INCLA DEL                                                                                                    | ADDAUATE (\$05 DOBOGS                                                                                                    | 23712             | 10 COLL 2 VERTILA                     | E FEIDONIA             | A45     | 7 OCUMUM                        | WALKAPITE .                  |                                               |                        | ALTO DEUX.     | 91931808     |
| CLUES OF ADALATE REAL ENDER IN                                                                                                    | ADM/ATE (BOD TRACE)                                                                                                    | 23712             | 14 OBS1 2 VECHA                       | E. FEIDOUIA            | A41     | X ORDERED.                      | WALAPTE                      |                                               |                        | ALTO DENA      | 91971FCR     |
| OFSITES ORE SOURCEMENT AREN'T PROOFS THE                                                                                                    | ARRANATE (BORIERAGON                                                                                                    | 29791             | 16 0954 2 VEFUILA                     | 196225                 | 345     | X INCOMPIA                      | VACAPTE                      |                                               |                        | ALTO DEDA.     | \$1231209.   |
| COMPANY OF ANGALANCE HERE'S MARCA DAT                                                                                                    | APPROATE DO 25 BOOS                                                                                                    | 29792             | to ossa z vibilita                    | 196420                 | A45     | A DECOMPLE                      | VACAPCE                      | 25                                            |                        | ALTO DEDA      | SIPHIPOR     |
| CONTRACT CARACTERIZATION AND ADDRESS CONTRACTORS                                                                                                    | ADDREATE (DOUTS DOUGH                                                                                                    | 25751             | to once 2 vibility                    | EZ. RED. LESWAGE       | A45     | 7 CHEVENNESS                    | VALAPLE                      |                                               |                        | ALTO DEUX      | STRATEON     |
| 0003394 CEF EXCENSION INT                                                                                                    | ORATE                                                                                                    | 00501             | 18 0980 2 VEFCIEA                     | D. INFAFTIL            | 345     | f INCOMPIA                      | TACAPTS                      |                                               |                        | 31T0 DE59.     | 61231909.    |
| CUCINA CER EMERALDE LET<br>L'E SLACA                                                                                                    | ORATE                                                                                                    | 92508             | 16 0980 2 VEFUEA                      | E ISFASTIL             | 245     | X INCOMPIA                      | VACAFCE                      | 18                                            |                        | ALTO DEDA      | 61271208     |
| CUTINA NA ENGLISIO INT                                                                                                    | CRATT                                                                                                    | 12769             | DO OSSE 2 NERCIER                     | C ##1306218            | 445     | COLUMNIA.                       | VALAPLE                      |                                               |                        | ALTO LEDA      | SINCERS      |
| 015331 CER EXCENDING 181                                                                                                    | 08377                                                                                                    | 02568             | 18 0980 5 VENTILA                     | 0000535500             | 241     | <ul> <li>35008315</li> </ul>    | 700.0473                     |                                               |                        | 3170 CESS.     | C1033500.    |
| COLUMN CER EXCENDIOR INC.                                                                                                    | CRATT                                                                                                    | 07015             | 18 OSBN 2 VEFCIEA                     | 190225                 | 345     | 3 1000033                       | WARTS                        | 18                                            |                        | 8170 DESS.     | 61235900.    |
| CONCO IN N.N. INADIA-CASSAGE DEL<br>1/2 N.M.N.                                                                                                    | COATE                                                                                                    | verifi            | 20 0900 2 VEFCIER                     | CE. MO. TERMEDUTICE    | A45     | a neurodia                      | weard                        | 15                                            |                        | ALTO LEDÀ      | 91971908     |
| CLUDAS THE SUMMARY BAT                                                                                                    | SUBLICE PARACIA                                                                                                    | 0.04917           | 28 CORS 2 VENCIES                     | ER. DED. TRAMSUTION    | M8      | 3 0006312                       | WALKED.                      | 18                                            |                        | NULO DEN       | C1793900.    |
| 012970 CEF BLADSTRI LND<br>1/2 PLADA                                                                                                    | SUBBLUES-FLACESCIA I                                                                                                    | D GOA45           | 16 0560 2 VEFCIEA                     | E. ISPAFTIL            | 248     | X INCOMPLY                      | WALNETS                      | 16                                            |                        | ALTO DEBA      | 61271200.    |
| carero car manarer 180                                                                                                    | ADDITOR FLACEDERS                                                                                                    | 5.20181           | IN COMP 2 TRUETTA                     | R. TERMITTE            | 248     | <ul> <li>contents</li> </ul>    | WALLARDS.                    |                                               |                        | SITO DESC.     | 0170300      |
|                                                                                                    | And a second second sec | 0.00182           | 14 OCBO 2 STRUCTS                     | E. TREATIN             | 241     | <ul> <li>contracts</li> </ul>   | 100.000                      |                                               |                        | 217D CESC.     | CTT011200.   |

PDF formatuan dagoen zerrenda ikasturte-hasierako esleipeneko iragarki taulan aurkitu ahal izango duzu <u>https://www.euskadi.eus/langile-ikasturte-hasiera-esleipena/web01-</u> <u>a3hklair/eu/</u> web orrian.

Zerrendetan lanpostuen ezaugarri definitzaileak agertuko dira. Praktikaldia egiteko hautatu ezin diren lanpostuek "1" edo "3" marka izango dute azkenengo zutabean. Ezaugarri bereziak dauzkaten lanpostu gisa kalifikatu direnek, berriz, "2" edo "3" marka izango dute azkenengo zutabean.

Praktiketako funtzionarioei lanaldi osoko plazak baino ez zaizkie eskainiko. Eskabidea betetzean, oposizioa gainditu duten espezialitateko plazak aukeratu beharko dituzte, gutxienez 2/3ko irakaskuntza-kargarekin.

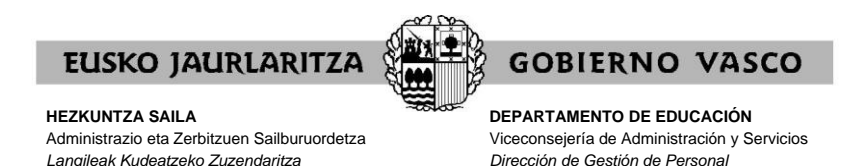

## VI. ESKABIDEAREN ALTA / IDENTIFIKAZIO ETA PARTE HARTZEKO DATUEN PANTAILA

Prozeduraren beraren lehenengo pantailako "ESKABIDEAN SARTZEKO" botoia sakatzen duzunean, alta emango dio eskabideari eta sistemak honelako pantaila bat azalduko dizu. Pantailak parte hartzen duzun taldeei daude egokituak:

| IKASTURTE HASIERA 2023 - 2024                                       |                                                                                                   |                         |                  |           |  |  |  |  |  |
|---------------------------------------------------------------------|---------------------------------------------------------------------------------------------------|-------------------------|------------------|-----------|--|--|--|--|--|
|                                                                     | ABIATZEKO: Datuen Bebeserako Lege Organikoaren araberako pasarte hau ulertzen eta onartzen dut. 🗌 |                         |                  |           |  |  |  |  |  |
| IDENTIFIKAZIO DAT                                                   | UAK                                                                                               |                         |                  |           |  |  |  |  |  |
| MUGIKORRA                                                           | LEHEN ABIZENA                                                                                     |                         | BIGARREN ABIZENA | IZENA     |  |  |  |  |  |
| PARTE-HARTZEKO D                                                    | АТИАК                                                                                             |                         |                  |           |  |  |  |  |  |
| Parte hartzeko dagoen<br>PRAKTIKAK(MAISU-MA<br>Espezialitatea: HAUR | a taldea:<br>ISTRAK) ETA EGONKORTUAK<br>HEZKUNTZA                                                 | Hizkuntza-eskakizuna: 2 |                  |           |  |  |  |  |  |
|                                                                     |                                                                                                   |                         | Pribetutasuna    | Borondate |  |  |  |  |  |

A) Orokorrean pantaila horrek bi eratako datuak jasotzen ditu, baina informazio modura baino ez:

#### datu pertsonalak

- o NAN
- o izen-abizenak
- prozeduran parte hartzeko datuak
  - o Praktikak (aldatu egiten da Kidegoaren arabera) eta egonkortuak
  - o hautatze prozesuan gainditutako espezialitatea
  - o egiaztatutako hizkuntza-eskakizuna

**B)** Pantailaren goialdean **"Irten"** botoia ikusiko duzu, eskabidetik irteteko. Orain sakatuz gero, eskabideari alta emango zaio eta erreserba aukera gordeko da, hori hautatu baduzu.

Irten

C) Pantailaren behealdean, berriz, beste botoi bat daukazu, eskaerak sartzeko pantailetara joateko.

 "Borondatezko eskaeretara joateko (esleipen-fasea)" Eskaerak sartzeko pantaila orokorrera joango zara.

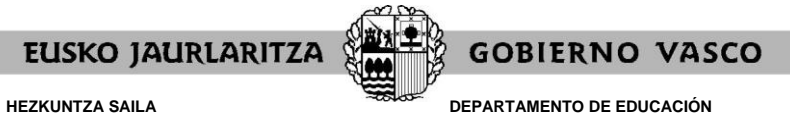

DEPARTAMENTO DE EDUCACIÓN Viceconsejería de Administración y Servicios Dirección de Gestión de Personal

#### VII. ESKAERAK SARTZEKO PANTAILA OROKORRA

Praktikaldia egin behar dutenak aurreko atalean adierazitako botoi hori sakatu eta berehala, eskaerak sartzeko pantaila orokorrera helduko dira.

Sistemak honelako pantaila bat erakutsiko dizu:

| MAISU-MAISTREN IKASTURTE HASIERA. 2011 | - 2012 - RCAGV                                       |                                                                                                    |
|----------------------------------------|------------------------------------------------------|----------------------------------------------------------------------------------------------------|
| IKASTURTE HASIERA 2011 - 2012          |                                                      | Hezkursza, Unibertsitate<br>ela Ikerkela Sallar<br>Departamerto de Educación<br>Universitatdes e la vedigación<br>Presidentes e la vedigación<br>Presidentes |
|                                        | BORONDATEZKO ESKAERAK                                | iter.                                                                                                    |
|                                        | 1tik 1                                               |                                                                                                    |
| Zk. Lanp. Zk. L.H. B                   | arrutia Udalerria Ikastetxea Ikasgaia HE Derrigortas | suna L.M. Ibil. Berezia                                                                                                    |
|                                        |                                                      |                                                                                                    |
|                                        |                                                      |                                                                                                    |
|                                        |                                                      |                                                                                                    |
|                                        |                                                      |                                                                                                    |
|                                        |                                                      |                                                                                                    |
|                                        | Gehitu Ezabatu Aldatu Tartekatu Inprim               | atu                                                                                                    |
|                                        |                                                      |                                                                                                    |
| Tdentifikasie datuetare iesteke        |                                                      |                                                                                                    |
|                                        | Pridatutasuna                                        |                                                                                                    |
|                                        |                                                      |                                                                                                    |
| E Listo                                |                                                      | Intranet local                                                                                                    |

Lehenengoz sartzean, pantaila horrek ez du informaziorik jasotzen. Eskaerak sartu ahala, jaso eta azaldu egingo dira pantaila hori irekitzen den guztietan.

Pantaila horren bidez egin behar dira eskaerak. Horretarako, behealdeko "Gehitu", "Ezabatu", "Aldatu" eta "Tartekatu" izeneko botoiak erabili behar dituzu. Izan ere, botoi horiek ekintza zehatz bat egiten uzten dute, ondoren azaltzen den bezala.

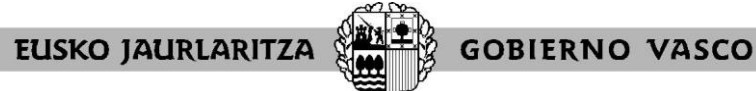

DEPARTAMENTO DE EDUCACIÓN Viceconsejería de Administración y Servicios Dirección de Gestión de Personal

#### VIII. NOLA EGIN ESKAERA BAT

Eskaera berri bat egiteko, sakatu "Gehitu" botoia"

#### Gehitu

Honelako elkarrizketa-koadro bat irekiko da:

| Lanp. Zk.      | Egiaztatu        |                     |
|----------------|------------------|---------------------|
| L.H.           | <b>v</b>         |                     |
| Barrutia       | Egiaztatu Bilatu |                     |
| Udalerria      | Egiaztatu Bilatu |                     |
| Ikastetxea     | Egiaztatu Bilatu |                     |
| Ikasgaia       | ✓                |                     |
| HE             | v                |                     |
| Derrigortasuna | <b>~</b>         |                     |
| Lanaldi mota   | v                |                     |
| Ibiltaria      | ~                |                     |
| Berezia        | v                |                     |
| L              |                  |                     |
|                |                  |                     |
|                |                  | Onartu Utzi Garbitu |

Gero, nahi dituzun eremuak bete beharko dituzu, beti ere eskaera bakoitzean eskatu nahi dituzun plazen arabera.

Gogoratu eskaera zehatzak eta eskaera generikoak egin ahal dituzula.

- eskaera zehatza: lanpostu bakar bati dagokio. Argitaratutako zerrendan lanpostuak esleituta duen ordena-zenbakiak identifikatzen du.
- eskaera generikoa: zehaztugabeko plazen kopurua eskatzen da. Lanpostu guztiek ezaugarri definitzaile batzuk betetzen dituzte, eta ezaugarri horiek dira, hain zuzen ere, eskaeran sartu behar direnak. (Lurralde Historikoa - Bilgunea - Herria -Ikastetxea - Espezialitatea - Hizkuntza eskakizuna - Derrigortasun data - Lanaldimota - Ibiltaritza - Berezia). Sistema informatikoak eskaera garatzen du, araudiak finkatzen dituen irizpideen arabera.

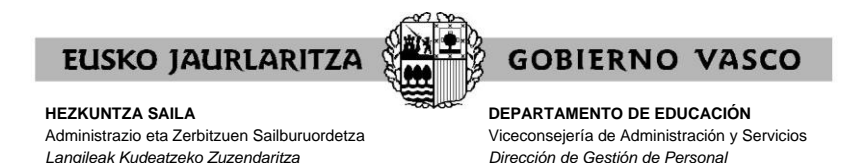

### IX. NOLA EGIN ESKAERA ZEHATZAK

Eskaera zehatzik egin nahi izanez gero, **lanpostuaren ordena-zenbakia** adierazi beharko da horretarako jarritako koadroan, eta gero "**Egiaztatu**" botoia sakatu (koadro horren ondoan dago.

| MAISU-MAISTREN IKASTU    | JRTE HASIERA, 2011 - 201  | 2 - RCAGV              |                    |                      |             |                                                                                                    | _ 0              |
|--------------------------|---------------------------|------------------------|--------------------|----------------------|-------------|----------------------------------------------------------------------------------------------------|------------------|
| ASTURTE HASIERA 2011 - 2 | 2012                      |                        |                    |                      | R           | Hezkuntze, Uniberteikate<br>eta Ikorketa Salla<br>Departamento de Educaciós<br>Universitábles e Intrestigach<br>EUSKO JAURLAR<br>GOBERNO VAS | n<br>ITZA<br>ICO |
| Lanp. Zk.                | 46550 Egiaztatu           |                        |                    |                      |             |                                                                                                    |                  |
| L.H.: Araba Barrutia: Gr | ASTEIZ Udalerria: VITORIA | -GASTEIZ Ikastetxea:   | IES FRANCISCO DE V | ITORIA BHI Ikasgaia: | GIZARTE ESK | U-HARTZEA                                                                                                    |                  |
| L.H.                     |                           | L2-IUItaria Derezia. L | 2-0616210          |                      |             |                                                                                                    |                  |
| Barrutia                 | Egiaztatu                 |                        |                    | Bilatu               |             |                                                                                                    |                  |
| Udalerria                | Egiaztatu                 |                        |                    | Bilatu               |             |                                                                                                    |                  |
| Ikastetxea               | Egiaztatu                 |                        |                    | Bilatu               |             |                                                                                                    |                  |
| Ikasgaia                 |                           | 1                      |                    |                      |             |                                                                                                    |                  |
| не                       | V                         |                        |                    |                      |             |                                                                                                    |                  |
| Derrigortasuna           | 1                         |                        |                    |                      |             |                                                                                                    |                  |
| Lanaldi mota             | ×                         |                        |                    |                      |             |                                                                                                    |                  |
| Ibiltaria                | Ψ.                        |                        |                    |                      |             |                                                                                                    |                  |
| Berezia                  | Y                         |                        |                    |                      |             |                                                                                                    |                  |
|                          |                           | Onartu                 | Utzi Garbitu       |                      |             |                                                                                                    |                  |
| Listo                    |                           |                        |                    |                      |             | Nintranet local                                                                                                    |                  |
|                          |                           |                        |                    |                      |             |                                                                                                    |                  |

Lanpostu hori definitzen duten ezaugarriei buruzko informazioa emango dizu sistemak (zerrendan argitaratua).

Informazio horrekin ados ez bazaude edo akatsa izan baduzu, sakatu "Garbitu" eta bete berriro koadroa aukeratzen duzun lanpostuarekin.

Aitzitik, lanpostu hori zuk nahi duzuna bada sakatu "Onartu", sistemak zure eskaera jaso dezan.

| MAISU-MAISTREN IKASTURTE HASIERA. | 2011 - 2012 - RCAGV             |                                                                                                    |
|-----------------------------------|---------------------------------|----------------------------------------------------------------------------------------------------|
| IKASTURTE HASIERA 2011 - 2012     | Fictureza addenta               | Herbitenter, Urbanetata<br>Desadamento da Education<br>Urbanetata de Education<br>Urbanetata de Educat |
|                                   | BORONDATEZKO ESKAERA            | ак                                                                                                    |
|                                   | 11ik 1                          |                                                                                                    |
| 2K. Lonp. Zk. Ci<br>1 46336       | sehitu Ezabatu Aldatu Tartekatu | rigortasuna L.M. Ibil. Berezia<br>Inprimatu                                                                                                    |
| 🕶 Identifikazio-datuetara joateko | Pribatufasuna                   | 2                                                                                                    |
| Listo                             |                                 | Intranet local                                                                                                    |

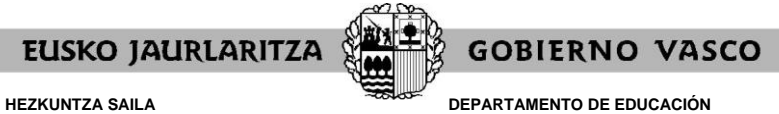

DEPARTAMENTO DE EDUCACIÓN Viceconsejería de Administración y Servicios Dirección de Gestión de Personal

#### X. NOLA EGIN ESKAERA GENERIKOAK

Eskaera generikoa egin nahi baduzu, aukeratzen dituzun **lanpostu guztiak definitzen dituzten ezaugarrien eremuko edo eremuetako koadroa(k) bete** beharko d(it)uzu. (lurralde historikoa - bilgunea - udalerria - ikastetxea - espezialitatea - hizkuntza-eskakizuna derrigortasun-data - lanaldi-mota - ibiltaritza - berezia).

Koadro guztiek dituzte bilaketak egiteko laguntzak, dela goitik beherakoak, dela elkarrizketa-koadroak erabiliz. Aurrera egiteko, bilgune, udalerri eta ikastetxeko koadroek "Egiaztatu" sakatzeko eskatzen dute.

| 🖉 MAISU-MAISTREN IKASTURTE HASIERA. 2011 - 2012 - RCAGV                                                                 |                   |
|----------------------------------------------------------------------------------------------------|-------------------|
| IXASTURTE HASIERA 2011 - 2012                                                                                           |                   |
| Lanp, ZK. Episzteku<br>L.H. S<br>Barrutia 01. Araba Ber                                                                 | goitik beherakoak |
| Udalernia 20 Gipukoa 2000 Gilatu<br>1Kastetxea Gilatu<br>Ikastetxea Gilatu                                              |                   |
| HE S<br>Demigorasuna S<br>Lanaldi mota S<br>Ibiltaria S                                                                 |                   |
| Berezia                                                                                                    |                   |
| Onarta UR21 Garbita                                                                                                    |                   |
| E Listo                                                                                                    |                   |
| MAISU MAISTREN IKASTURTE HASILITA. 2011 2012 - RCADV                                                                    |                   |
| Biletu C Kode arabera C Azalpen arabera                                                                                 | elkarrizketa-     |
| Lanp. Zk. Eremusk carbtu<br>LH. Kode Deskribagens<br>Barruis 11 AJARA<br>Barruis 12 GASTEIZ<br>Uklanic 12 ADREACE TRUCK | kuadroak          |
| Usasteves     14     EKIZLEVE       1kasteves     21     DEBA GARALA       Ikasgia     HE     111k 1                    |                   |
| Derrigortas<br>Lanaldi mo<br>Ibiltaria                                                                                  |                   |
| Derezio                                                                                                    |                   |
| Onartu Utzi Garbitu                                                                                                    |                   |
|                                                                                                    |                   |

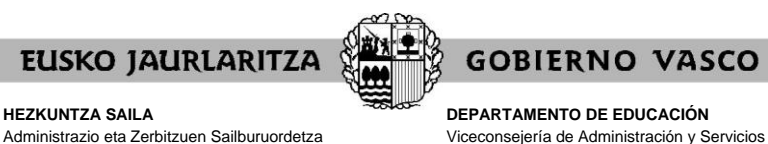

Dirección de Gestión de Personal

Administrazio eta Zerbitzuen Sailburuordetza Langileak Kudeatzeko Zuzendaritza

| <b>ј</b> к | MAISU-MAISTREN IKASTURTE<br>ASTURTE HASIERA 2011 - 2012                                                                                    | HASIERA, 2011 - 2012 -                                                                    | RCAGV |                            | Hezkuntza<br>da Neorika<br>Diaren ital | Unbertsitate   |                   |
|------------|----------------------------------------------------------------------------------------------------|-------------------------------------------------------------------------------------------|-------|----------------------------|----------------------------------------|----------------|-------------------|
|            | Lano, Zk. ()<br>L.H. ()<br>Barruta<br>Udalerria<br>Ikastova<br>Ikastovia<br>HE ()<br>Derrigortasuna<br>Lanaldi mota<br>Ibiltaria<br>Berzia | Egiistaau<br>Araba Y<br>Egiistatu<br>Egiistatu<br>Egiistatu<br>GIZATTE ESKUHART<br>Y<br>X |       | Bilatu<br>Bilatu<br>Bilatu |                                        |                | goitik beherakoak |
| Ø          | Listo                                                                                                    |                                                                                           |       | Gabitu                     |                                        | interest local |                   |

Eremu guztiak bete eta gero, ziurtatu informazio osoarekin ados zauden.

Informazio horrekin ados ez bazaude edo akatsa izan baduzu, sakatu "Garbitu" eta bete berriro nahi d(it)uzun koadroa(k), egoki deritzozun moduan.

Koadro guztiek zuk nahi duzun informazioa badaukate sakatu "Onartu" sistemak zure eskaera jaso dezan.

Gogoratu, eskaera generikoetan, koadro batean ezer adierazten ez baduzu, horrek esan nahi duela onartu egiten dituzula koadro horrek hartu ahal dituen balore guztiak.

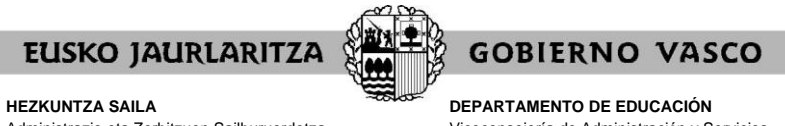

DEPARTAMENTO DE EDUCACIÓN Viceconsejería de Administración y Servicios Dirección de Gestión de Personal

#### XI. NOLA EZABATU ESKAERA BAT

Sakatu **"Ezabatu"** botoia, gordetako eskaera bat ezabatzeko.

Sistemak eskatu egingo dizu adierazteko zein den eskaera horren ordena-zenbakia.

| AISU-MAISTREN IKASTURTE HAS     | IERA. 2011 - 2012 - RCAGV                                                                                                    |                     |
|---------------------------------|----------------------------------------------------------------------------------------------------|---------------------|
| IKASTURTE HASIERA 2011 - 2012   |                                                                                                    | 2. ezabatu nahi dut |
|                                 | BORONDATEZKO ESKAERAK                                                                                                    |                     |
|                                 | 44 1tik 1 >>                                                                                                    |                     |
| Zk. Lanp. Z<br>1 46266<br>2     | <ul> <li>k. L.H. Barrutia Udalerria Ikastetxea Ikasgaia HE Derrigortasuna L.M. Ibil. Berezia</li> <li>01 011 010351</li> </ul> |                     |
| 3                               | 20 2 B 1 N                                                                                                    |                     |
|                                 |                                                                                                    |                     |
|                                 |                                                                                                    |                     |
| Orden zk 2                      | Genitu Ezabətu Aldatu Tartekatu Inprimatu                                                                                      |                     |
|                                 | Onartu                                                                                                    |                     |
| Identifikazio-datuetara joateko | Pribatutasuna                                                                                                    |                     |
|                                 |                                                                                                    |                     |
| Listo                           | Intranet local                                                                                                    |                     |
|                                 |                                                                                                    |                     |

Zenbaki hori adierazi eta gero, sakatu "Onartu" botoia, eta eskaera ezabatu egingo da.

| MAISU-MAISTREN IKASTURTE HASIERA. 2011 - 2012 - RCAGV       |                                              |                                                                               | X                                       |
|-------------------------------------------------------------|----------------------------------------------|-------------------------------------------------------------------------------|-----------------------------------------|
| IKASTURTE HASIERA 2011 - 2012                               |                                              | Hestanciza Unibertaliade<br>ela koncida Sala Sala Sala Sala Sala Sala Sala Sa | 3                                       |
| BORON                                                       | DATEZKO ESKAERAK                             | Irten                                                                         |                                         |
| 44                                                          | 1tik 1                                       |                                                                               |                                         |
| Zk. Lanp. Zk. L.H. Barrutia Udalerria II<br>1 46336<br>2 20 | astetxea Ikasgaia HE Derrigortasuna L<br>2 B | L.M. Ibil. Berezia                                                            |                                         |
|                                                             |                                              |                                                                               |                                         |
|                                                             |                                              |                                                                               | aurretik 3. eskaera zena<br>orain 2. da |
|                                                             |                                              |                                                                               |                                         |
| Gehitu Ezabatu                                              | Aldatu Tartekatu Inprimatu                   | 1                                                                             |                                         |
|                                                             |                                              |                                                                               |                                         |
| <b>A</b>                                                    |                                              |                                                                               |                                         |
| Identifikazio-datuetara joateko Pribati                     | tasuna                                       |                                                                               |                                         |
|                                                             |                                              |                                                                               | <u> </u>                                |
| 160 L810                                                    |                                              | intranet local                                                                |                                         |

Gainerako eskaeren ordena-zenbakia berriro ordenatuko da, tarte hutsik ez uzteko.

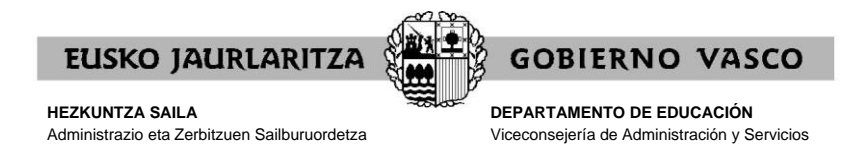

Dirección de Gestión de Personal

#### XII. NOLA ALDATU ESKAERA BAT

Langileak Kudeatzeko Zuzendaritza

Sakatu "Aldatu" botoia, lehendik gordeta dagoen eskaera bat aldatzeko.

Sistemak eskatu egingo dizu adierazteko zein den eskaera horren ordena-zenbakia.

| 🗃 MAISU-MAISTREN IKASTURTE HASIERA, 2011 - 2012 - RCAGV                                        |                    |
|------------------------------------------------------------------------------------------------|--------------------|
| BKASTURTE HASIERA 2011 - 2012                                                                  | 2. aldatu nahi dut |
| Irten                                                                                          |                    |
| BORONDATEZKO ESKAERAK                                                                          |                    |
| K 16ik 1 DD                                                                                    |                    |
| Zk. Lanp. Zk. L.H. Barrutia Udalerria Ikastetxea Ikasgaia HE Derrigortasuna L.M. Ibil. Berezia |                    |
| 1 46336<br>2 20 2 B 1 N                                                                        |                    |
|                                                                                                |                    |
|                                                                                                |                    |
|                                                                                                |                    |
|                                                                                                |                    |
|                                                                                                |                    |
| Gehitu Ezabatk Aldatu Tartekatu Inprimatu                                                      |                    |
| Onatu                                                                                          |                    |
| Identifikazio-datuetara joatoko Pribatutasuna                                                  |                    |
|                                                                                                |                    |
|                                                                                                |                    |
|                                                                                                |                    |
| Eisto                                                                                          |                    |
|                                                                                                |                    |

Zenbakia adierazi eta gero, sakatu "**Onartu**" botoia eta sistemak elkarrizketa-koadro batera eramango zaitu, eskaera horretan aldatu nahi dituzun eremuak aldatzeko.

| MAISU-MAISTREN IKASTURTE HASIERA. 2011 - 2012 - RCAGV | _ <b>_ _ _ _</b>                                                                                                    |
|-------------------------------------------------------|----------------------------------------------------------------------------------------------------|
| IKASTURTE HASIERA 2011 - 2012                         | Hostistica Universitadio<br>Decentered a base<br>Decentered a base<br>Decen |
| Lanp. Zk. Egiaztatu                                   |                                                                                                    |
| L.H. 20. Gipuzkoa 💌                                   |                                                                                                    |
| Barrutia Egiaztatu Bilatu                             |                                                                                                    |
| Udalerria Egiaztatu Bilatu                            |                                                                                                    |
| Ikastetxea Egiaztatu Bilat                            | 1                                                                                                    |
| Ikasgaia 💌                                            |                                                                                                    |
| не 2 💌                                                |                                                                                                    |
| Derrigortasuna B. Igarota 💌                           |                                                                                                    |
| Lanaldi mota 🗛 Osoa                                   |                                                                                                    |
| Ibiltaria 1. Ez-ibiltaria 💌                           |                                                                                                    |
| Berezia N. Ez-berezia 💌                               |                                                                                                    |
| Dinartu Utzi Garbitu                                  | Y                                                                                                    |
| 🙆 Listo                                               | Normal States Normal States Norma                                                                                                    |

Aldaketak sartu eta gero, aukera hauek dituzu:

- aldaketak "Utzi" ahal dituzu, eta ez da aldaketarik jasoko.
- "Garbitu" ahal izango duzu, eta koadroetan sartutako informazio guztia desagertu egingo da, zuk berriro nahi duzun moduan betetzeko.
- "Onartu" ahal duzu, eta eskaera aldatu egingo da.

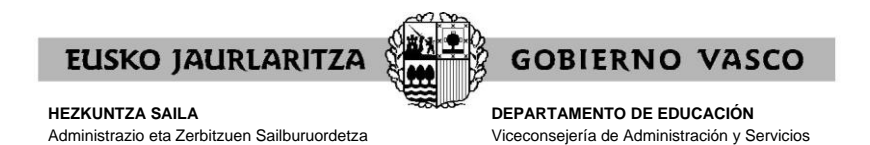

Dirección de Gestión de Personal

#### XIII. NOLA TARTEKATU ESKAERA BAT

Langileak Kudeatzeko Zuzendaritza

Sakatu "Tartekatu" eskaera bat lehendik gordeta dauden beste biren artean sartzeko.

Sistemak eskatuko dizu adierazteko **zein ordena-zenbaki duen zuk egin nahi duzun eskaera berriaren atzean joango den eskabideak**.

| 🌁 MAISU-MAISTREN IKASTURTE HASIERA. 2 | 011 - 2012 - RCAGV                                 |                                 | <u>_ D ×</u>                                                                                                    |   |                                                 |
|---------------------------------------|----------------------------------------------------|---------------------------------|----------------------------------------------------------------------------------------------------|---|-------------------------------------------------|
| IKASTURTE HASIERA 2011 - 2012         |                                                    | Hezzur<br>Bis New<br>Die Weiter | Intza, Uniberteikate<br>kkata salla<br>meroto de Edvasckio<br>kades e Intestigación<br>EUSKO JAURIARITZA<br>GOBIERNO VASCO | ( | eskaera bat tartekatu nahi                      |
|                                       | BORONDATEZKO ESKAER                                | AK                              | liten                                                                                                    | ( | dut. Orain 2. dagoenaren<br>aurrean sartuko dut |
|                                       | 4 1tik 1                                           | -                               |                                                                                                    |   |                                                 |
| Zk. Lanp. Zk. L.H.<br>1 46326         | Barrutia Udalerria Ikastetxea Ikasgaia HE Der<br>2 | rigortasuna L.M. Ibil. Berezia  |                                                                                                    |   |                                                 |
|                                       | -                                                  |                                 |                                                                                                    |   |                                                 |
|                                       |                                                    |                                 |                                                                                                    |   |                                                 |
|                                       |                                                    |                                 |                                                                                                    |   |                                                 |
|                                       | Gehitu Ezabatu Aldatu Tartekatu                    | Inprimatu                       |                                                                                                    |   |                                                 |
| Lehenago agindu-zenbakia sartu        |                                                    |                                 |                                                                                                    |   |                                                 |
| <b>A</b>                              |                                                    |                                 |                                                                                                    |   |                                                 |
| Identifikazio-datuetara joateko       | Pribatutasuna                                      |                                 |                                                                                                    |   |                                                 |
| a) lite                               |                                                    |                                 | E Intransk log al                                                                                                    |   |                                                 |
| 100 card                              | A A A A A A A A A A A A A A A A A A A              |                                 | 1-3 milanor vica                                                                                                    |   |                                                 |

Zenbakia adierazi eta gero, sakatu "**Onartu**" botoia eta sistemak elkarrizketa-koadro batera eramango zaitu. Bertan, zuk eskaera berriaren eremuak bete ahal izango dituzu.

| a 🖉    | AISU-MAISTREN IKASTU   | RTE HASIERA, 2011 - 2012 - RCAGV              | <u>- 0 ×</u>                                                                                                    |
|--------|------------------------|-----------------------------------------------|----------------------------------------------------------------------------------------------------|
| IKAS   | TURTE HASIERA 2011 - 2 |                                               | Heakuntze, Unberteikete<br>eta Koeteda Salla<br>Departamento de Eduración<br>Universidades e Uneskipación<br>I LUSKO JAURLARITZA<br>GOUNTENO VIASCO |
|        | Lanp. Zk.              | Egiaztatu                                     |                                                                                                    |
|        | L.H.                   | 48. Bizkaia 💌                                 |                                                                                                    |
|        | Barrutia               | 41 Egiaztatu BARAKALDO Bilatu                 |                                                                                                    |
|        | Udalerria              | 13 Egiaztatu BARAKALDO Bilatu                 |                                                                                                    |
|        | Ikastetxea             | 14064 Egiaztatu IES ANTONIO TRUEBA BHI Bilatu |                                                                                                    |
|        | Ikasgaia               |                                               |                                                                                                    |
|        | HE                     | ×                                             |                                                                                                    |
|        | Derrigortasuna         | ×                                             |                                                                                                    |
|        | Lanaldi mota           | ×                                             |                                                                                                    |
|        | Ibiltaria              |                                               |                                                                                                    |
|        | Berezia                |                                               |                                                                                                    |
|        |                        |                                               |                                                                                                    |
|        |                        |                                               |                                                                                                    |
|        |                        | Onartu Utzi Garbitu                           |                                                                                                    |
|        |                        |                                               |                                                                                                    |
|        |                        |                                               |                                                                                                    |
|        |                        |                                               |                                                                                                    |
|        |                        |                                               |                                                                                                    |
| 1      | ta                     |                                               | Tiptranet local                                                                                                    |
| les la |                        |                                               | ,                                                                                                    |

Eskaeraren informazioa sartu eta gero, aukera hauek dituzu:

- aldaketak "Utzi", eta ez da ezer gordeko.
- "Garbitu, eta eremuetan sartutako informazio guztia desagertu egingo da, zuk nahi duzun moduan berriro betetzeko.
- "Onartu "eskaera berria, eta arestian adierazitako ordena-zenbakiko eskabidearen aurrean jarriko da zure eskabidea.

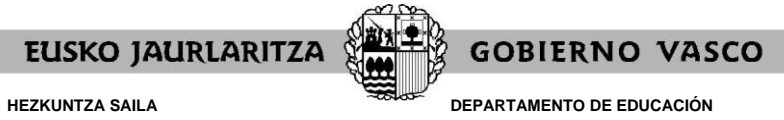

DEPARTAMENTO DE EDUCACION Viceconsejería de Administración y Servicios Dirección de Gestión de Personal

Hasieran emandako ordena-zenbakian egongo da eskaera berria. Horren eraginez, gainerako eskaeren ordena-zenbakia berriro ordenatuko da.

| MAISU-MAISTREN IKASTURTE HASI     | ERA. 2011 - 2012 - RCAGV                                                                           |                                                                                                    |                                     |
|-----------------------------------|----------------------------------------------------------------------------------------------------|----------------------------------------------------------------------------------------------------|-------------------------------------|
| IKASTURTE HASIERA 2011 - 2012     |                                                                                                    | Hosturitz: Unbortatato<br>Heatverte a Sala<br>Deuter de Editación<br>Deuter de Editación<br>Deuter de Editoción<br>Deuter de Editoción<br>Deuter | tartekatutako eskaera (orain<br>2.) |
|                                   | BORONDATEZKO ESKAERAK                                                                              | Irten                                                                                                    |                                     |
|                                   | 1tik 1                                                                                             |                                                                                                    |                                     |
| Zk. Lanp. Zk<br>1 4/136-<br>2     | k. L.H. Barrutia Utdalerria Ikastetxea Ikasgaia HE Derrigortasuna I<br>48 041 013 014064<br>20 2 B | M. Ibil. Berezia                                                                                                    |                                     |
|                                   |                                                                                                    |                                                                                                    | zegoen eskaera (orain 3.)           |
|                                   |                                                                                                    |                                                                                                    |                                     |
|                                   | Gehitu Ezabatu Aldatu Tartekatu Inprimatu                                                          | I                                                                                                    |                                     |
| 🗘 Identifikazio-datuetara joateko | Pribatutasuna                                                                                      |                                                                                                    |                                     |
| E Listo                           |                                                                                                    | V Intranet local                                                                                                    |                                     |

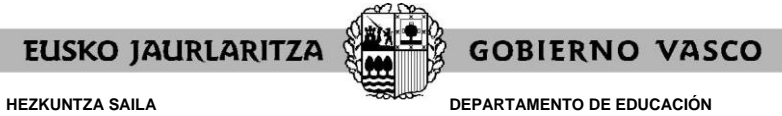

DEPARTAMENTO DE EDUCACIÓN Viceconsejería de Administración y Servicios Dirección de Gestión de Personal

#### XIV. NOLA INPRIMATU SARTUTAKO ESKAERAK

Zure eskaeraren laburpena edonoiz lortu daiteke.

Horretarako, sakatu "Inprimatu" botoia; eskabide-pantailaren behealdean dago.

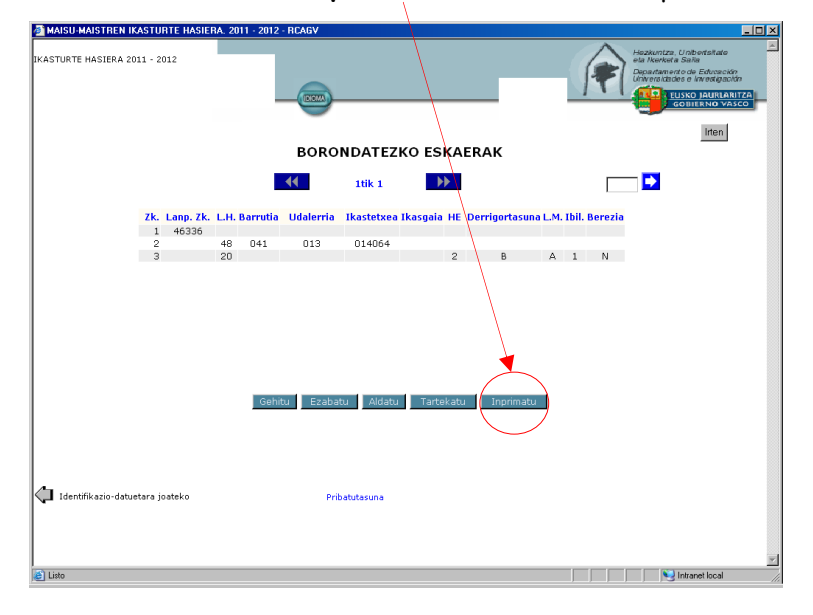

Gero, dokumentu bat irekiko da. Bertan, datu hauek daude:

• zure datu pertsonalak eta parte hartzeko datuak. Zein taldetan hartzen duzun parte, dagokion datuak agertuko dira. Ordezkogaien kasuan, beste hezkuntza-administrazio batzuetan esleitzeko erreserba jasoko da.

Eskabidea zabalik dagoen bitartean, dokumentu horrek "**Zirriborroa"** marka izango du jarrita.

| Mer Accobel Stendard - [J.30]IngventitentSevilet22.pdf] Eli<br>Achro Edoloh Ver Documento Heramientas Avarzadas Ventana Apuda Lite              | 23                                                                                                    |
|----------------------------------------------------------------------------------------------------|----------------------------------------------------------------------------------------------------|
| ELISKO JALIRLARITZA<br>ISPANJUZANUERINKIN<br>IKASTURTE HASIERA 2011 - 2012                                                                      | datu pertsonalak eta parte<br>hartzekoak                                                                                                    |
| IDENTIFIKAZIO DATUAK NAN 30582538 IZENA LEHRAIPELLIDO1 BIGARREN ABIZENA APELLIDO2 PARTE-HARTZEKO DATUAK                                         |                                                                                                    |
| Parte hartzeko dagoen taldea PERSONAS PARA FASE PRACTICAS(SEC/EOV/FP/ART/MUS)<br>Espozialtatioa GIZARTE ESKU-HARTIZEA<br>Hizkuntza-eskakizuna 1 |                                                                                                    |
| © 205,9 ± 257mm 1                                                                                                    |                                                                                                    |
|                                                                                                    | Image: State Standard - B_StategerandersSanderS22 pt]     Image: State State |

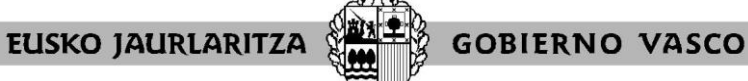

#### HEZKUNTZA SAILA

Administrazio eta Zerbitzuen Sailburuordetza Langileak Kudeatzeko Zuzendaritza DEPARTAMENTO DE EDUCACIÓN Viceconsejería de Administración y Servicios Dirección de Gestión de Personal

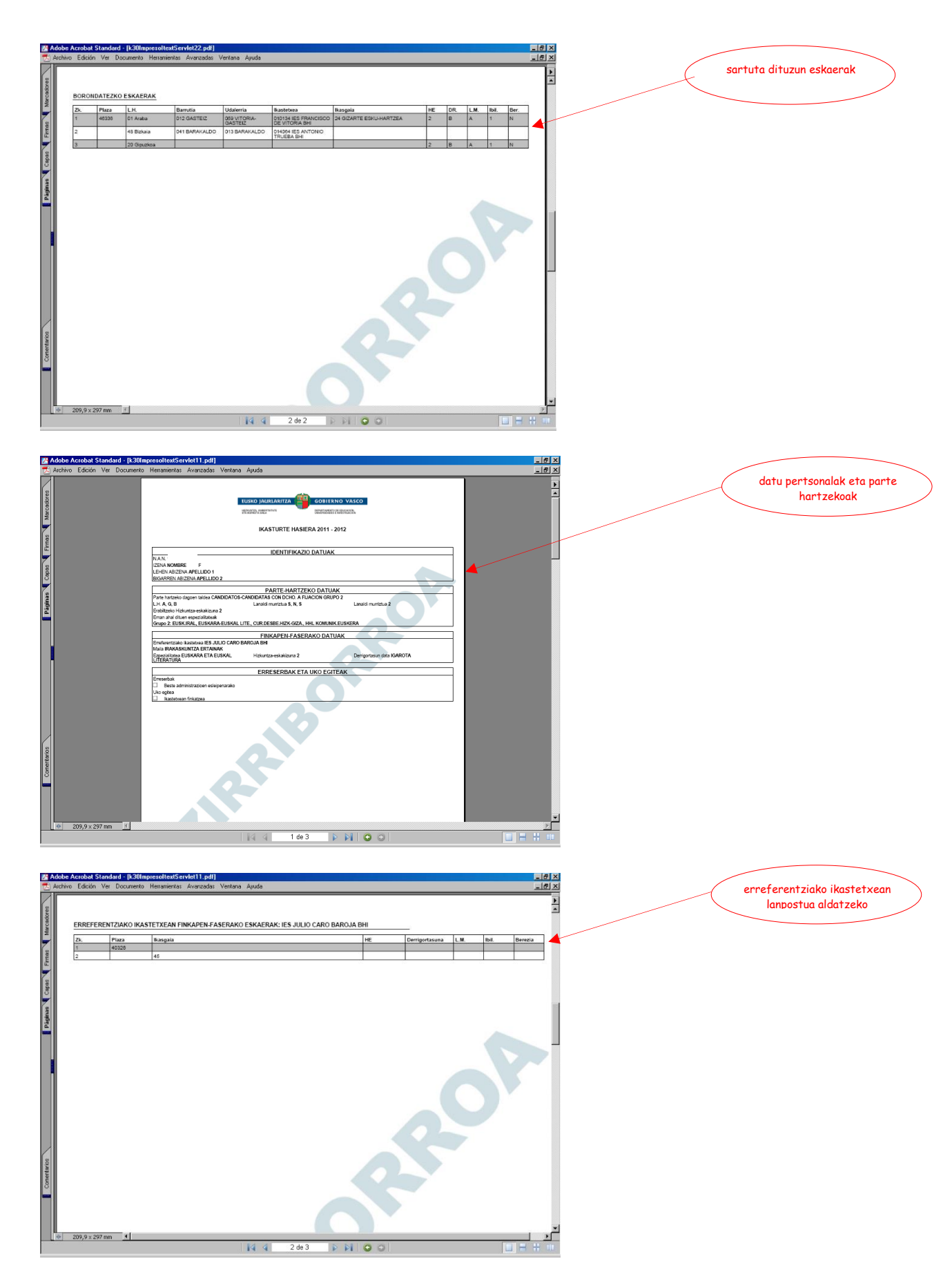

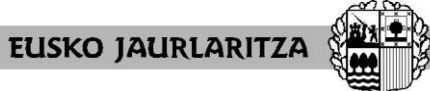

**GOBIERNO VASCO** 

HEZKUNTZA SAILA Administrazio eta Zerbitzuen Sailburuordetza Langileak Kudeatzeko Zuzendaritza

DEPARTAMENTO DE EDUCACIÓN Viceconsejería de Administración y Servicios Dirección de Gestión de Personal

| o Edición Ver D<br>BORONDATEZK | CompresentextServ<br>Icumento Herramientas | Avanzadas Ventana     | Ayuda                     |                                     |       |                 | ex<br>• |  | pertsona berak 3. faserak<br>eqindako eskaerak |
|--------------------------------|--------------------------------------------|-----------------------|---------------------------|-------------------------------------|-------|-----------------|---------|--|------------------------------------------------|
| Zk. Plaza                      | L.H. Bar                                   | rrutia Udaler         | rria Ikastetxea           | Ikasgaia                            | HE DR | L.M. Ibil. Ber. |         |  |                                                |
| 1 48034                        | 01 Araba 012                               | 2 GASTEIZ 083 ZU      | UIA 010157 IES MURGUIA    | 30 ERAIKUNTZA PROIEKTUEN<br>BULEGOA | 1 A   | A 1 N           |         |  |                                                |
| 2                              | 20 Gipuzkoa                                |                       |                           | 26                                  |       | A               |         |  |                                                |
| 3                              | 48 Bizkaia 038<br>MU                       | 8 TXORIERRI-<br>JNGIA | ERIO 014466 IES DERIO BHI |                                     | 2     | 1 N             |         |  |                                                |
| 970 9 x 397 mm                 | 4                                          |                       |                           | 2                                   |       |                 |         |  |                                                |

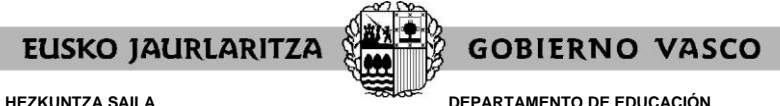

DEPARTAMENTO DE EDUCACIÓN Viceconsejería de Administración y Servicios Dirección de Gestión de Personal

#### XV. NOLA IRTEN ESKAERATIK

Sakatu "Irten" botoia eskabidetik irteteko. Edozein pantailako goialdeko eskumaldean dago.

Irtenez gero, gordeta geratuko dira artean sartutako datu guztiak.

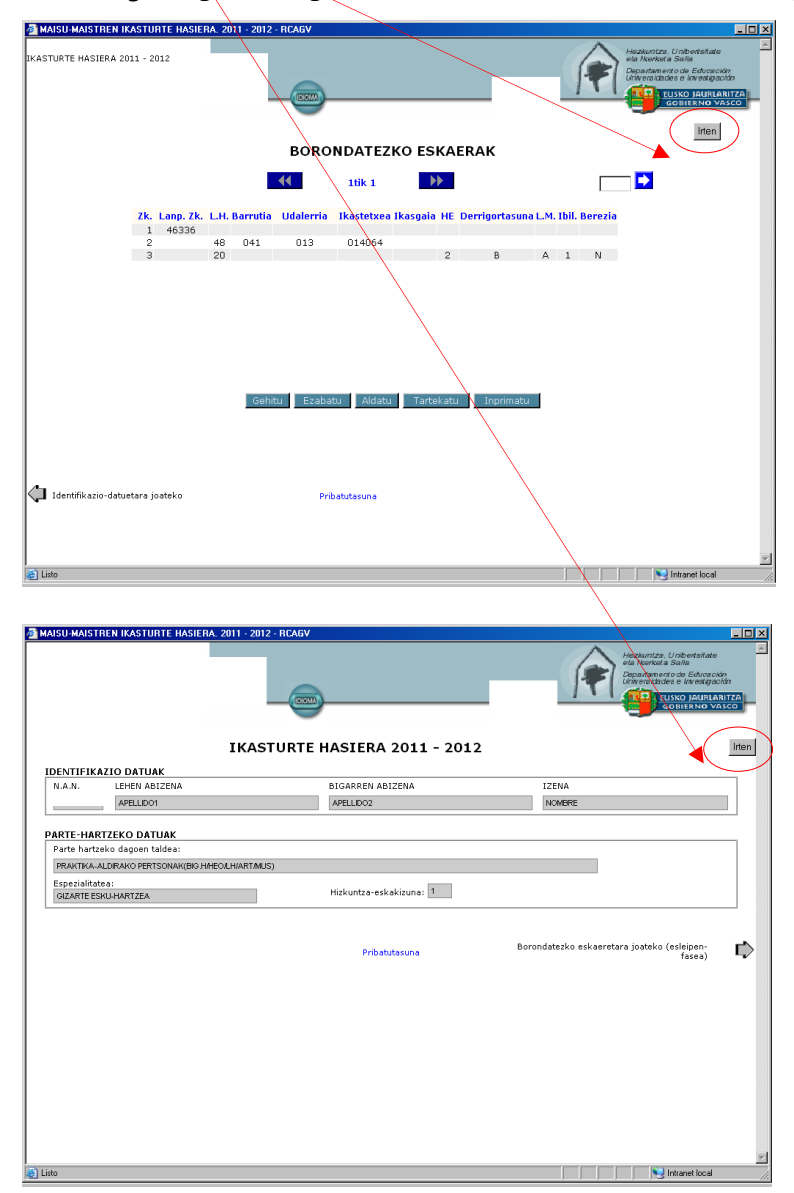

Hala ere, aplikazioa zuzenean ixten baduzu, onartutako eskaerak gordeko dira, baina ez betetzeko irekita duzun elkarrizketa-koadroan azaltzen direnak.

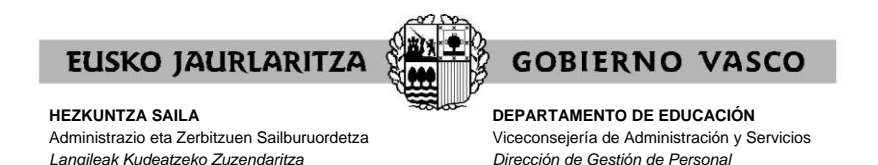

#### XVI. ZEIN EGOERATAN DAGOEN ESKABIDEA EPEA ZABALIK DAGOEN BITARTEAN ETA ONIRITZIA EMAN AURRETIK

**Eskaerak aldatu ahal izango dira**, nahi dituzun moduan, eskaera-epea zabalik dagoen bitartean eta "**Oniritzia**" emanda eskaera beren beregi itxi ez bada.

Eskabideetan ezer erantsi, aldatu edo ezabatu nahi baduzu edo erreserba aukera aldatu nahi baduzu, arestian deskribatutako moduan sartu beharko duzu aplikazioan.

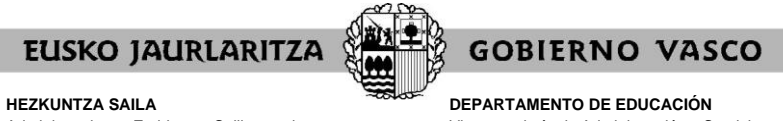

DEPARTAMENTO DE EDUCACIÓN Viceconsejería de Administración y Servicios Dirección de Gestión de Personal

#### XVII. ONIRITZIA

Eskaerari alta eman eta gero, prozeduraren beraren pantailak erakutsiko dizu **"oniritzia"** aukera.

| A COCU - RCAGV                                                  | Additional of the second of the second of th |
|-----------------------------------------------------------------|----------------------------------------------------------------------------------------------------|
| IKHA<br>IKASTURTE<br>HASIERAKO<br>ESLEIPENA<br>COCU             | ESKABIDEA Eskabidean satuko<br>Eskara beta ondorren, ONBITIZIA eskatara da, entindade datak, saterira formal eta<br>sukora hua baldatea. Horrela egin ezean, zure eskaera ofizioz<br>PLAZA HUTSEN ZERRENDA<br>ESC<br>OpenOfficeng                                                                                                    |
| Aplik<br>Web hau burreno nabiga<br>Emaitzak behar bezala ikusti | azio hau hurrengo bereizmenarako egoktuta dago: 1024×768<br>Izaleentzat iurtatuta dago: Internet Explorer 6.0 ể , Mosilla Firefox 1.5<br>eko, beharrezioa da dorebat Roader jarnta iztea Ez badaukazu, orain dohainik karga<br>dezakezu beharn. Masteria<br>Pribatutasuna                                                                                                    |
| 🔊 Listo                                                         | v<br>Intranet local                                                                                                    |

Botoi hori sakatzeko, **ziur egon behar duzu eskabidea behin betiko sartu duzula** eta ez duzula ezer gehiago aldatuko.

Sistemak eskatuko dizu ziurtatzeko ia oniritzia eman nahi diozun eskaerari.

| 🔊 COCU - RCAGV                                                                                                    | ×                                                                                                    |
|----------------------------------------------------------------------------------------------------|----------------------------------------------------------------------------------------------------|
|                                                                                                    | Hezkuntze, UnberteRate<br>eta Korokota Saha<br>Departamento de Educación<br>Untersitátide e lineetigación<br>EUSKO JAURIARITZA<br>GOITERNO VASCO |
| ESKARS bets orderen, ONISTEZIA eskaten da, misodako datuak eskars far<br>balagarri bitur datezen, IDNISTEZIA eskaten da, misodako datuak eskars far<br>balagarri bitur datezen, IDNISTEZIA eskaten datuak eskars far<br>balagarri bitur datezen, IDNISTEZIA eskaten datuak eskars far<br>balagarri bitur datezen, IDNISTEZIA eskaten datuak eskars far<br>balagarri bitur datezen, IDNISTEZIA eskaten datuak eskars far<br>balagarri bitur datezen, IDNISTEZIA eskaten datuak eskars far<br>balagarri bitur datezen, IDNISTEZIA eskaten datuak eskars far<br>balagarri bitur datezen, IDNISTEZIA eskarten datuak eskars far<br>balagarri bitur datezen, IDNISTEZIA eskaten datuak eskars far<br>balagarri bitur datezen, IDNISTEZIA eskarten datuak eskars far<br>balagarri bitur datezen, IDNISTEZIA eskarten datezen datezen datezen datezen datezen datezen datezen datezen datezen datezen datezen datezen | mal eta<br>jero,                                                                                                    |
| ESLEIPPINA                                                                                                    | ×                                                                                                    |
| 40.<br>Ekbi deser ontizas emargo dosu Zur zaude? Kontuen izan behn eginda, etni izango dusula aldalu. (BAL salah<br>"Aceptar", EZ: salahu "Carcelar")                                                                                                    |                                                                                                    |
| Aceptar Cancelar                                                                                                    | 1                                                                                                    |
| Aplikazio hau hurrengo bereizmenarako egokituta dago: 1024x768                                                                                                    |                                                                                                    |
| Web hau hurrengo nabigatzaileentzat ziurtatuta dago: Internet Explorer 6.0 🧔 , Mozilla Firefox 1.5 🎈                                                                                                    | •                                                                                                    |
| Emaitzak behar bezala ikusteko, beharrezkoa da Acrobat Reader jarrita izatea.Ez badaukazu, orain dohainik k<br>dezakezu behera.<br>Katar Geader                                                                                                    | arga                                                                                                    |
| Pribatutasuna                                                                                                    |                                                                                                    |
|                                                                                                    |                                                                                                    |
|                                                                                                    |                                                                                                    |
|                                                                                                    |                                                                                                    |
|                                                                                                    |                                                                                                    |
|                                                                                                    | <u>×</u>                                                                                                    |
| listo                                                                                                    | Intranet local                                                                                                    |

Oniritziak **behin betiko ixten du eskaera**. Horrela, ezin izango da daturik gehitu edo sartutako daturik aldatu.

Oniritzia aukera erabiltzen baduzu, sistema informatikoak eskabidea itxiko du eskabideak aurkezteko epea amaitzen denean.

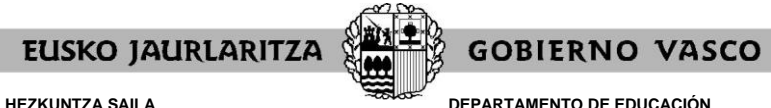

DEPARTAMENTO DE EDUCACION Viceconsejería de Administración y Servicios Dirección de Gestión de Personal

#### XVIII. ZEIN EGOERATAN DAGOEN ESKABIDEA ONIRITZIA EMAN ETA GERO EDO EPEA AMAITU ETA GERO

Oniritziaren aukera erabiltzen duzunean edo, behar izanez gero, eskaerak aurkezteko epea amaitu eta gero, **eskabidea behin betikoa izango da eta ezin izango da aldatu**.

Kasu horretan ere eskabidearen laburpen-agiri bat inprimatu ahal izango duzu, XIV. atalean azaldutako ezaugarri berak dituena, baina ez du izango "zirriborro" terminoa.

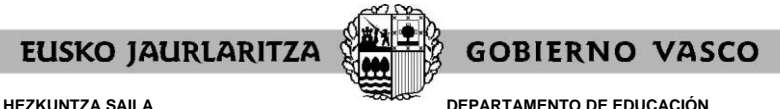

DEPARTAMENTO DE EDUCACION Viceconsejería de Administración y Servicios Dirección de Gestión de Personal

XIX. PARTAIDEAREN ORRIA, ESLEIPEN-EMAITZA ZELAN IKUSI ETA BEHIN-BEHINEKO EBAZPENAREN KONTRAKO ERREKLAMAZIOAK (azken hau abuztuko prozesuan soilik)

#### A) PARTAIDEAREN ORRIA

Esleipena ebatzi ondoren eta parte-hartzaile guztien eskaerak egiaztatu eta gero, eskabidearen laburpena lortu ahal izango duzu, "<u>PARTAIDEAREN ORRIA</u>" lotura erabilita. Aukera hori eskaera-epean eskaeraren bat sartu zuten pertsonek soilik izango dute.

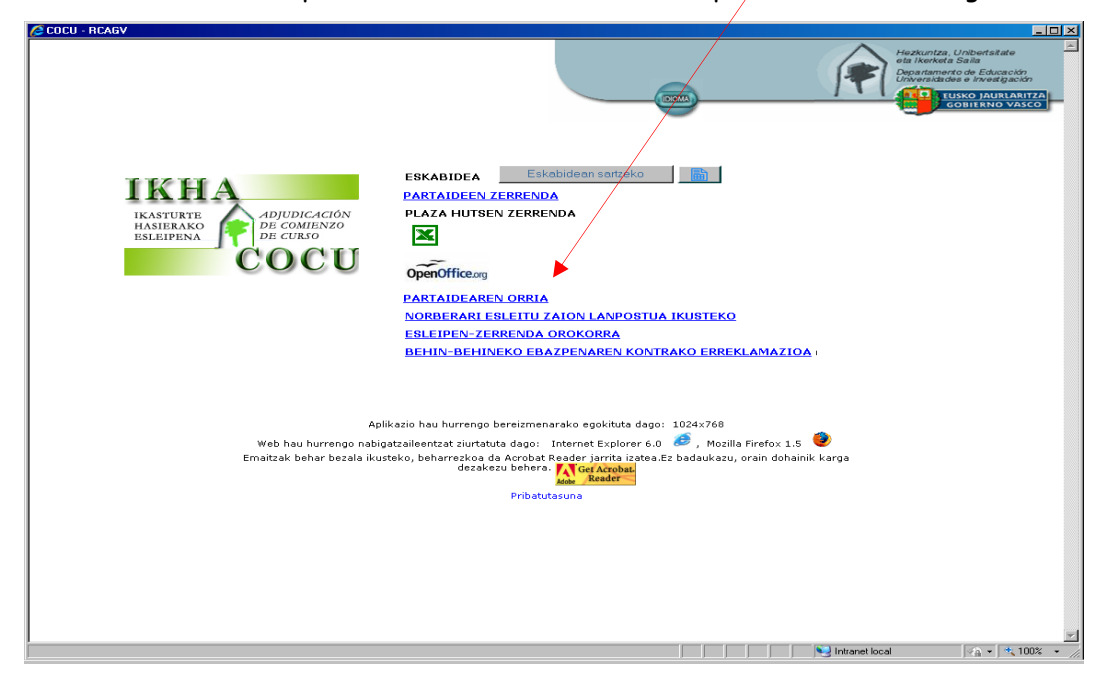

Bertan, **parte hartzeko baldintza errealak** jasotzen dira, hots, zer eskaera eta aukera onartu diren eta zeintzuk baliogabetu diren. Eskaera bakoitzaren egoera lerro bakoitzaren amaieran dagoen zutabean agertzen da.

Baliogabetutako eskaeretan E marka azaltzen da. Akats moduan azalduko dira zure eskaerak, baldin eta horietan klaseak emateko baldintzak betetzen ez badituzu edo beste edozein arrazoi dela-eta inkoherenteak badira edo sistemak onartu ezin baditu.

| 🔁 Ado<br>🔁 Arci            | be Acrobat St<br>hivo Edición ' | andard - [_dato:<br>Ver Documento | - k30 (ile COCU 30564946 1344411624698 ([1]).p.<br>Herramientas Avanzadas Ventana Ayuda<br>▶ 00, * | an<br>🗐 💊 🛃 🌆 | 5               |                |       |         |      | -@×     |
|----------------------------|---------------------------------|-----------------------------------|----------------------------------------------------------------------------------------------------|---------------|-----------------|----------------|-------|---------|------|---------|
| cadores                    | N.A.N: 305                      | 564946 IZENA ETA                  | A ABIZENAK: B <b>AKI ARISTONDO BARRERAS</b>                                                        | FASEA: IES    | SAN IGNACIO BHI |                |       |         |      | ×.      |
| 2                          |                                 |                                   |                                                                                                    |               | HE              | Derrigortasuna | Ibil. | Berezia | Ego. |         |
|                            | 1                               | 38118                             | 203 EUSKARA ETA LITERATURA                                                                         |               | 1               | A              | 1     | N       |      |         |
| 8                          | 2                               |                                   | 203 EUSKARA ETA LITERATURA                                                                         |               | 1               |                | _     |         |      |         |
| LE                         | 3                               | 47965                             | 210 GAZTELANIA ETA LITERATURA                                                                      |               | 2               | 8              | 1     | N       | E    |         |
|                            | 4                               | 38121                             | 222 CURRICULUM ANIZTASUN SOZIOLING.                                                                |               | 2               | 8              | 1     | N       | E    |         |
| 8                          | 5                               |                                   | 281 EUSKARA (DBH 1-2)                                                                              |               | 2               | -              |       |         |      |         |
| 8                          | 6                               | 35536                             | 281 EUSKARA (DBH 1-2)                                                                              |               | 2               | в              | 1     | N       |      |         |
| Constance Association (196 |                                 |                                   |                                                                                                    |               |                 |                |       |         |      |         |
| 414                        | 209,9 × 297                     | mm 🔄                              | 1.1.4                                                                                              |               |                 |                |       |         |      |         |
|                            |                                 |                                   | <b>₩</b> 4 <                                                                                       | 2 de 2        |                 |                |       |         |      | 111 111 |

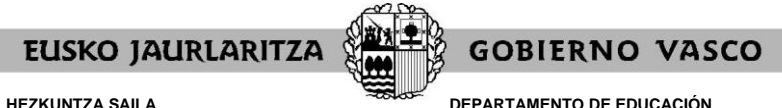

DEPARTAMENTO DE EDUCACIÓN Viceconsejería de Administración y Servicios Dirección de Gestión de Personal

#### B) ESLEIPEN-EMAITZA ZELAN IKUSI

Esleipen-emaitza ikusi ahal izango duzu, lotura hauek sakatuta:

- "<u>ESLEIPEN ZERRENDA OROKORRA</u>": esleitutako lanpostuen eta pertsonen zerrenda osoa ahal izango duzu ikusi.
- "<u>NORBERARI ESLEITU ZAION LANPOSTUA IKUSTEKO</u>": sistemak azalduko dizu zein lanpostu esleitu zaizun eta lanpostuaren ezaugarriak:

| COCU - REAGV               |                                                                                                    |                                                                                                    |                                                                                                    | Heature<br>Departure<br>Heature<br>Departure<br>Heature<br>Heature<br>He | LIX<br>Intra, Unibertsitate<br>kerkai Salia<br>meroto de Educación<br>kados e investigación<br>UUSKO JAURUANIZA<br>contitinino VASCO |
|----------------------------|----------------------------------------------------------------------------------------------------|----------------------------------------------------------------------------------------------------|----------------------------------------------------------------------------------------------------|----------------------------------------------------------------------------------------------------|----------------------------------------------------------------------------------------------------|
| IK                         | http:// <del>www</del> .test.hezkuntza.net/k30                                                           | Fokshidos<br>/k30CocuObtenerPlaza.jsp - RCAGV                                                                                                    |                                                                                                    |                                                                                                    |                                                                                                    |
| IKASTU<br>HASIEI<br>ESLEIP | <b>Lanp. Zk.: 40600</b><br>L.H.: BIZKAIA<br>Ikastetxea: IES ESKURTZE BHI<br>Ikasgaia: EUSKARA ETA LITERA | Bilgunea: BILBO<br>TURA                                                                                                    | Udalerria: BILBAO                                                                                                    |                                                                                                    |                                                                                                    |
|                            | HE: 2<br>Ibil.: Ez-ibiltaria                                                                             | Derrigortasuna: Igarota<br>Berezia: Ez-berezia<br>Onartu                                                                                                    | Lanaldi mota: Osoa                                                                                                    |                                                                                                    |                                                                                                    |
| List                       | 0                                                                                                    |                                                                                                    | Nitranet local                                                                                                    | - + 100% →jie.                                                                                                    | es)                                                                                                    |
|                            | Ap<br>Web hau hurrengo nabi<br>Emaitzak behar bezala iku                                                 | likazio hau hurrengo bereizmenarako e<br>gatzaileentzat ziurtatuta dago: Interne<br>steko, beharrezkoa da Acrobat Reader<br>dezakeu berehara. Ac<br>Pribatutasuna | gokituta dago: 1024x768<br>t Explorer 6.0 🧭 , Mozilla Firefox<br>jarrita izatea Ez badaukazu, orain do<br>Azobat<br>keder | 1.5 🥏<br>hainik karga                                                                                                    |                                                                                                    |
|                            |                                                                                                    |                                                                                                    |                                                                                                    | ( - 100 ·                                                                                                    | ×                                                                                                    |

## C) BEHIN-BEHINEKO EBAZPENAREN KONTAKO ERREKLAMAZIOAK AURKEZTEA (abuztuko prozesuan soilik)

Behin-behineko esleipenaren kontrako erreklamazioak "<u>BEHIN-BEHINEKO</u> <u>ESLEIPENAREN KONTRAKO ERREKLAMAZIOA"</u> loturaren bidez aurkeztu ahal izango dituzu. Erreklamazioak egiteko epea:

- Praktikaldia egin behar duten irakasleentzat: begiratu EGUTEGIA.

Esteka sakatzean, zure ordenagailuak formulario bat irekiko du zure erreklamazioaren oinarria adierazteko. Ez ahaztu bidali aurretik zure identifikazio-datuak adieraztea.

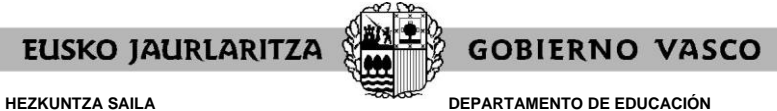

**DEPARTAMENTO DE EDUCACIÓN** Viceconsejería de Administración y Servicios *Dirección de Gestión de Personal* 

#### XX. ARRETA ZERBITZUA

Aplikazio honekin gorabeherarik izanez gero, jo **Ikastet×een Erabiltzaileen Laguntza Zentrora**, 945 20 72 56 telefono-zenbakiaren bidez.